### МИНИСТЕРСТВО ОБРАЗОВАНИЯ КРАСНОЯРСКОГО КРАЯ

краевое государственное бюджетное профессиональное образовательное учреждение «Боготольский техникум транспорта»

# Инструкция по работе с обучающими и студентами

## Оглавление

| Как пользоваться преподавателю                |    |
|-----------------------------------------------|----|
| Как регистрироваться и входить в свой аккаунт |    |
| Приложение для смартфона                      | 4  |
| Приложение для ПК                             | 5  |
| Как верифицировать свой аккаунт               | 7  |
| Самостоятельно                                | 7  |
| Через администратора техникума                |    |
| Как пользоваться чатами                       |    |
| Создаем чат с компьютера                      |    |
| Как отправлять вложения в чат                 | 14 |
| Как редактировать сообщения                   | 14 |
| Как искать в чате                             |    |
| Как отправлять голосовые и видеосообщения     |    |
| Как делать тематические папки                 | 16 |
| Как пользоваться звонками                     |    |
| С компьютера                                  |    |
| С телефона                                    |    |
| Как запланировать звонок с телефона           |    |
| Как пользоваться Сферумом обучающемуся        |    |
| Регистрация                                   |    |
| Как попасть в чат                             |    |
| Как подключиться к звонку                     |    |

Можно проводить все дистанционно: вести уроки, отправлять задания, опрашивать обучающихся и выдавать им домашку.

Сферум— это приложение для преподавателей, обучающихся и их родителей. С его помощью можно проводить дистанционные уроки, отправлять домашние задания, сообщать о важных событиях техникума, координировать деятельность преподавателей и обучающихся и т. д. Скачать его можно здесь.

Разработан компаниями Ростелеком и VK при поддержке Министерства цифрового развития и Министерства просвещения. Это значит, что его можно использовать в любой школе. В 2023 году Сферум работает на базе платформы VK Мессенджер, что довольно удобно, так как именно эту социальную сеть активно используют обучающиеся.

Взаимодействие всех участников происходит в рамках одной школы, то есть учебные аккаунты из других школ взаимодействовать между собой не могут. Зато Сферум интегрируется с ФГИС «Моя школа» (Федеральная государственная информационная система) и региональными журналами и дневниками.

# Как пользоваться преподавателю

# Как регистрироваться и входить в свой аккаунт

Регистрация проходит через платформу VK Мессенджер. Общаться с учебного профиля можно только с обучающимися и сотрудниками вашего техникума. При этом учебный аккаунт изолирован от личного и найти его по номеру телефона или через поиск не получится.

Что важно: вам не обязательно быть зарегистрированным во ВКонтакте, чтобы пользоваться VK Мессенджером и Сферумом.

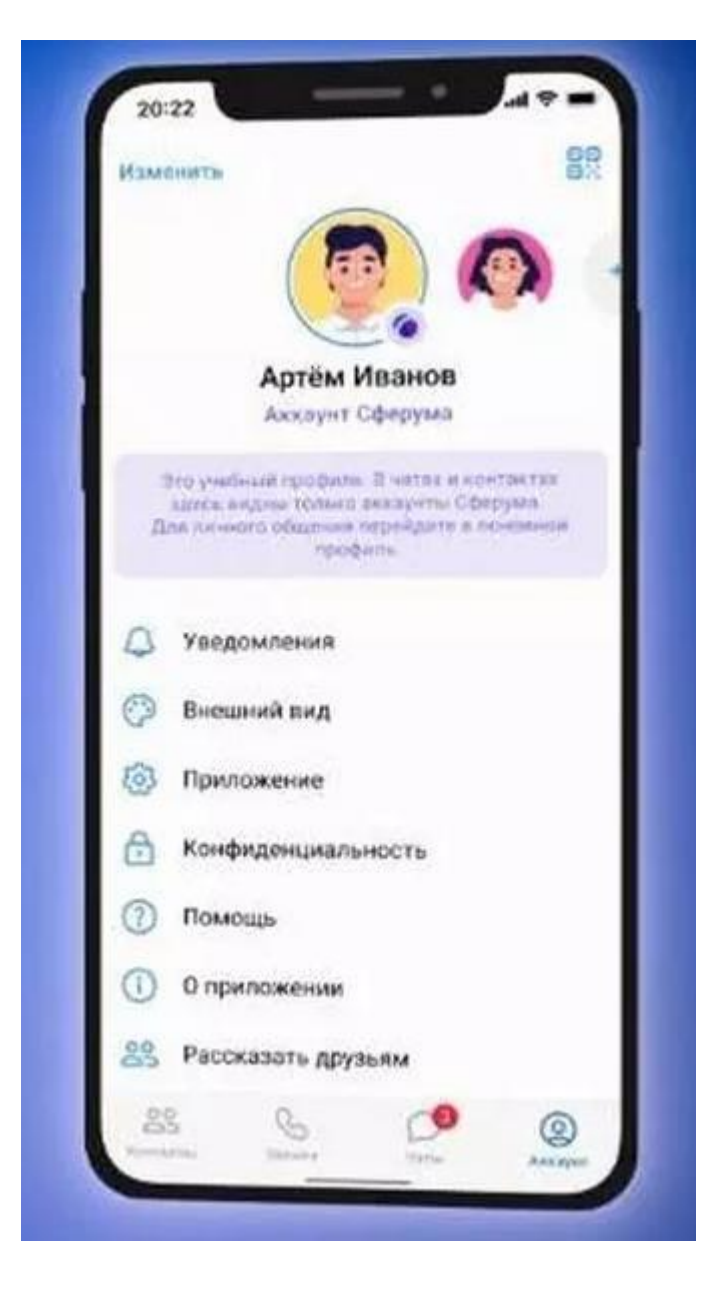

Процесс регистрации через приложение и через ПК одинаковый.

# Приложение для смартфона

Скачать VK Мессенджер можно в маркете вашего телефона. Для регистрации нужно зайти в VK Мессенджер и нажать внизу кнопку «Создать аккаунт Сферума».

Теперь нужно заполнить информацию о себе (телефон, ФИО, дата рождения и пол). Готово!

Кстати, если вы уже создавали учебный профиль в VK ID, то регистрироваться не нужно – скачиваете VK Мессенджер и входите по своему номеру телефона и паролю.

| 20:22                     | <b>▼ ■</b> 12.30 | • • •              | 12.30           |           | 12:50                                   |                                                                                       |
|---------------------------|------------------|--------------------|-----------------|-----------|-----------------------------------------|---------------------------------------------------------------------------------------|
| e-                        | ÷                | ID ID              | ÷ 🐻 🛙           | >         | 4                                       | CI 💟                                                                                  |
|                           |                  |                    | Информаца       | ия о себе |                                         |                                                                                       |
| <b>(</b>                  |                  | <b>(11</b> )       | Алексей         |           |                                         |                                                                                       |
| Byon a VK Maccaunwan      |                  |                    | Петров          |           |                                         |                                                                                       |
| влод в тк пессенджер      | Введ             | ите номер телефона | Ивановин        |           |                                         |                                                                                       |
| Tempéron von Interta      | Телефон          |                    |                 |           |                                         | CCA.                                                                                  |
| Baitte                    |                  | Second Second      | 31 декабря 1991 |           |                                         |                                                                                       |
|                           |                  | Продылжить         | Мужской         | ~         | Учебн                                   | яй профиль создан                                                                     |
|                           |                  |                    | (               |           | 01.0040010<br>01.0040010<br>0038000-0.1 | раниа полности и контронии<br>Веритакти: Общаться в нем<br>ракие с участномами кашего |
|                           |                  |                    | Teodon          | ANTS .    |                                         | Contra Standarman                                                                     |
|                           |                  |                    |                 |           | U                                       | Продолжить                                                                            |
|                           |                  |                    |                 |           |                                         |                                                                                       |
| Зарепистрероваться        |                  |                    |                 |           |                                         |                                                                                       |
| 🌘 Создать профиль Сферуми |                  |                    |                 |           |                                         |                                                                                       |
|                           |                  |                    |                 |           |                                         |                                                                                       |

# Приложение для ПК

Чтобы зарегистрироваться через ПК, нужно перейти по ссылке <u>web.vk.me</u> и нажать кнопку «Создать профиль Сферума».

|       | VK Мессенджер                   |  |
|-------|---------------------------------|--|
| юльзу | йте VK ID, чтобы начать общение |  |
|       | Войти                           |  |
|       |                                 |  |
|       |                                 |  |
|       | Зарегистрироваться              |  |
|       |                                 |  |

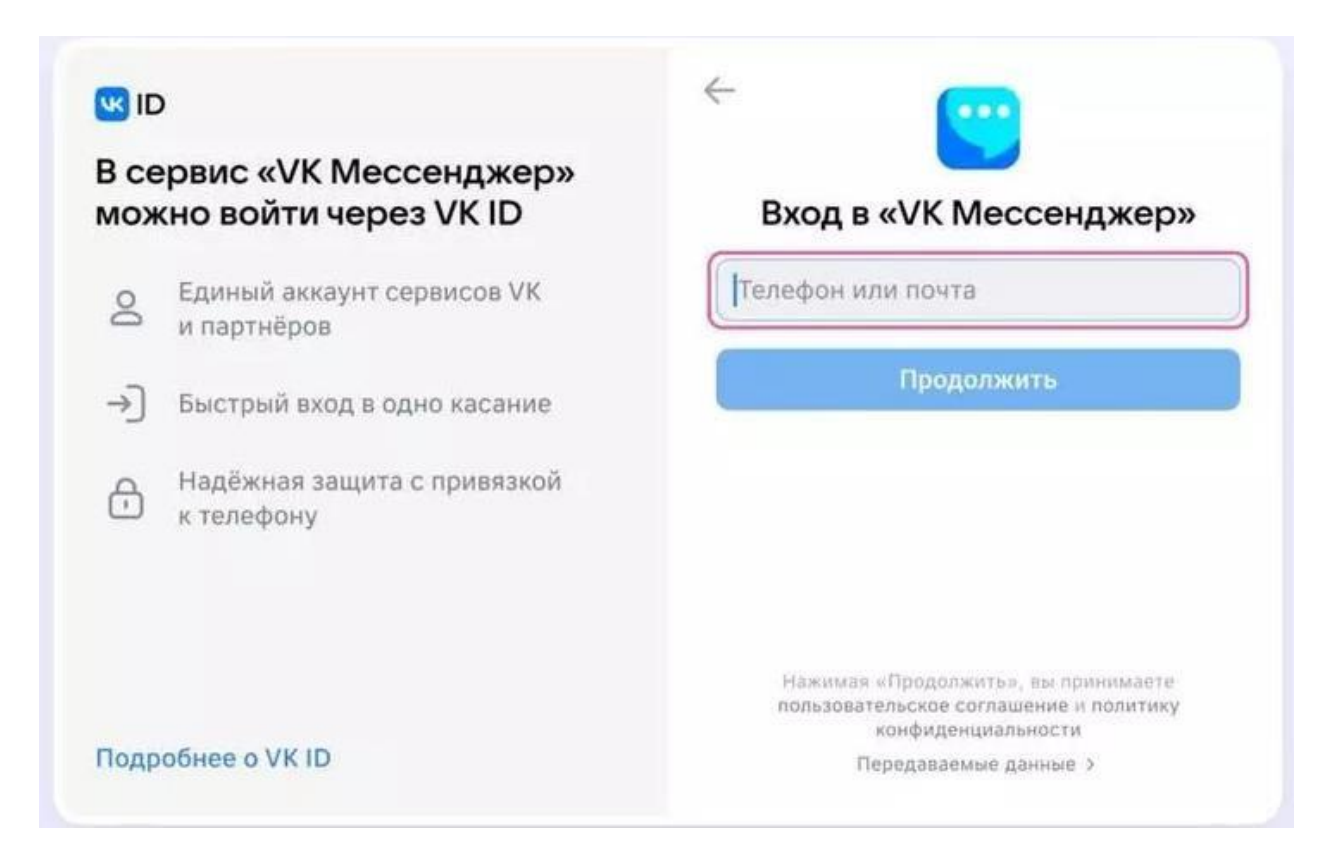

Затем нужно ввести свой номер телефона — на него придет код для подтверждения. Теперь вводим код, пишем в появившиеся окна свои данные (ФИО, дата рождения и пол) — готово!

| Введите пароль                                                       | Подтвердите вход                                      |
|----------------------------------------------------------------------|-------------------------------------------------------|
| Введите ваш текущий пароль,<br>привязанный к номеру +7 999 111-11-11 | Мы отправили SMS с кодом на номер<br>+7 999 111-11-11 |
| Введите пароль 💿                                                     | Код из SMS                                            |
|                                                                      |                                                       |
| Забыли или не установили пароль?                                     |                                                       |
| Забыли или не установили пароль?                                     |                                                       |
| Забыли или не установили пароль?                                     | Продолжить                                            |

Если раньше вы уже регистрировались, то просто вводим пароль от своей учетной записи.

# Как верифицировать свой аккаунт

Верификация аккаунта нужна, чтобы:

• У преподавателя был доступ к сообществу техникума и списку контактов;

информация о нем отображалась в региональной статистике.

После верификации преподаватель получает синюю галочку около своего имени.

Если вы уже состоите в сообществе школы в роли преподавателя, то верифицировать ничего не нужно.

Есть 2 способа верификации:

#### Самостоятельно

Заходим через мобильное приложение в раздел «Аккаунт», нажимаем кнопку «Подтвердить статус преподавателя», затем — «Выбрать организацию». Теперь выбираем из списка нужный нам населенный пункт и школу.

| Diatraris                                             | 89                                                                                           | Rainerta                                                 | 89                     | 12:48                                                              | -49 <b>-</b>                                                  | 12:48<br>Отмена Организ | ация       |
|-------------------------------------------------------|----------------------------------------------------------------------------------------------|----------------------------------------------------------|------------------------|--------------------------------------------------------------------|---------------------------------------------------------------|-------------------------|------------|
| Александр Ле<br>Александр Ле<br>Алексанат соборование | +<br>вандовский<br>беруна<br>полности доновности<br>акономи доновности<br>акономи доновности | Александр Л<br>Александр Л<br>Александр Л<br>Александр Л | евандовский<br>сблотич | Присоединитьс                                                      | а к организации                                               | Hatterbook report       |            |
| + Добавить аккау                                      | HT 3                                                                                         | 🕂 Добавить акк                                           | унт 2                  | Low a set one count<br>of a nume used a specia<br>Country opermute | eger (tagdinos), wi ladura<br>eta elipietaginoettuewa<br>edit |                         |            |
| Избранное                                             | 2                                                                                            | избранное                                                |                        | Turdors                                                            | ursurbits                                                     |                         |            |
| 👌 Папки с чатами                                      | ( ) ( )                                                                                      | 📑 Палки с чатам                                          | w 7                    |                                                                    |                                                               |                         |            |
| 🗍 Архия                                               |                                                                                              | 🖽 Архив                                                  | 5                      |                                                                    |                                                               | Здесь нет моей с        | рганизацин |
| Э Подтвердить ст                                      | aryc ywrens                                                                                  | Э Падтердить                                             | статус учителя         |                                                                    |                                                               | Beratime                |            |
| Э Уведомления и                                       |                                                                                              | О Уведомления                                            | NHME A                 | A ster                                                             | nan c                                                         | A + sterum              | v. c       |

Теперь указываем роль «Преподаватель», выбираем нужные предметы и классы. После этого отправляем заявку и ждем сообщения о том, что ее приняли.

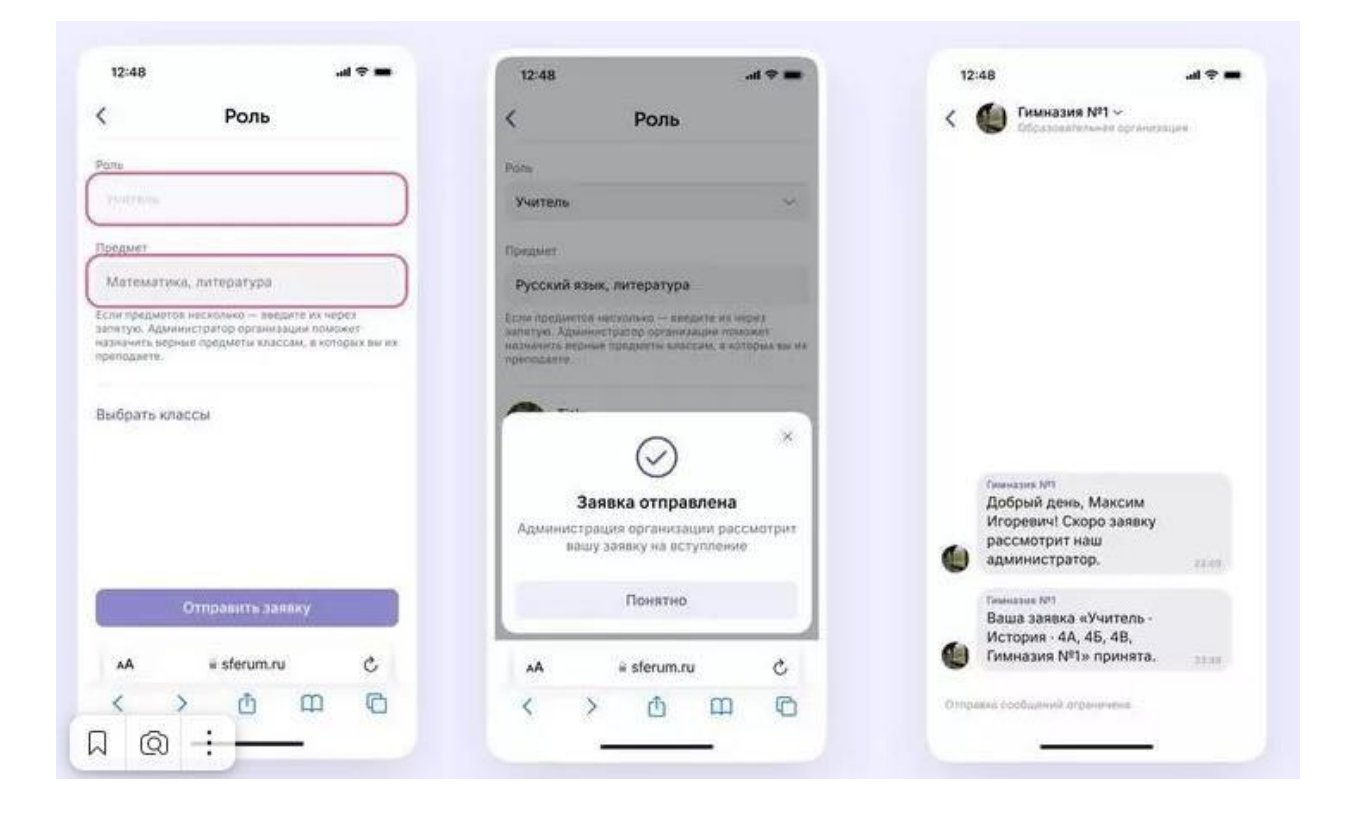

#### Через администратора школы

Администратор может отправить вам ссылку для верификации. Если вы ее получили, то алгоритм действий следующий.

Заходим через мобильное приложение в раздел « Аккаунт», нажимаем кнопку «Подтвердить статус преподавателя» и вставляем ссылку от администратора в появившееся окошко. Выбираем предметы и классы и нажимаем кнопку

«Присоединиться».

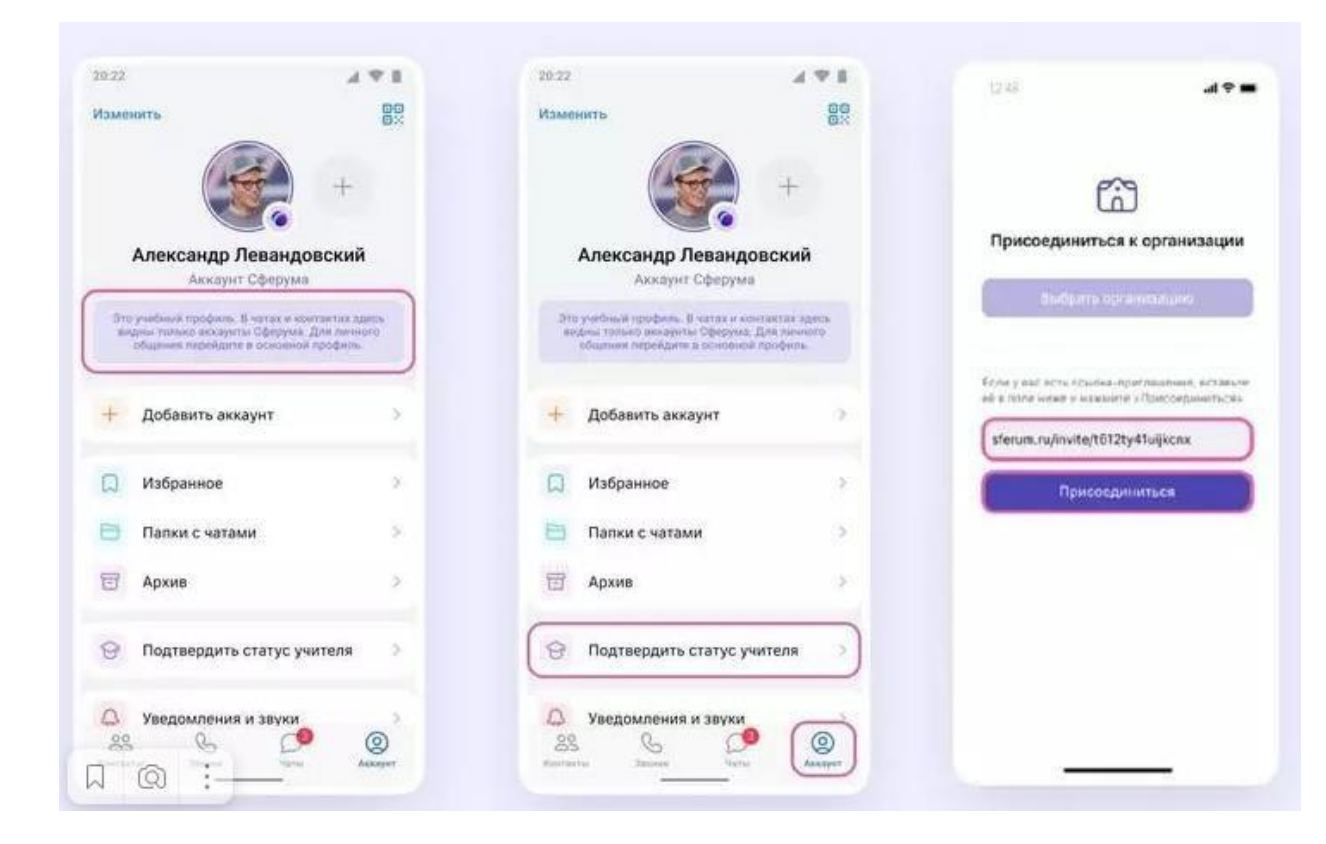

После этого приходит уведомление о том, что заявка отправлена. Теперь ждем, когда администратор ее примет. Вам придет уведомление в личные сообщения.

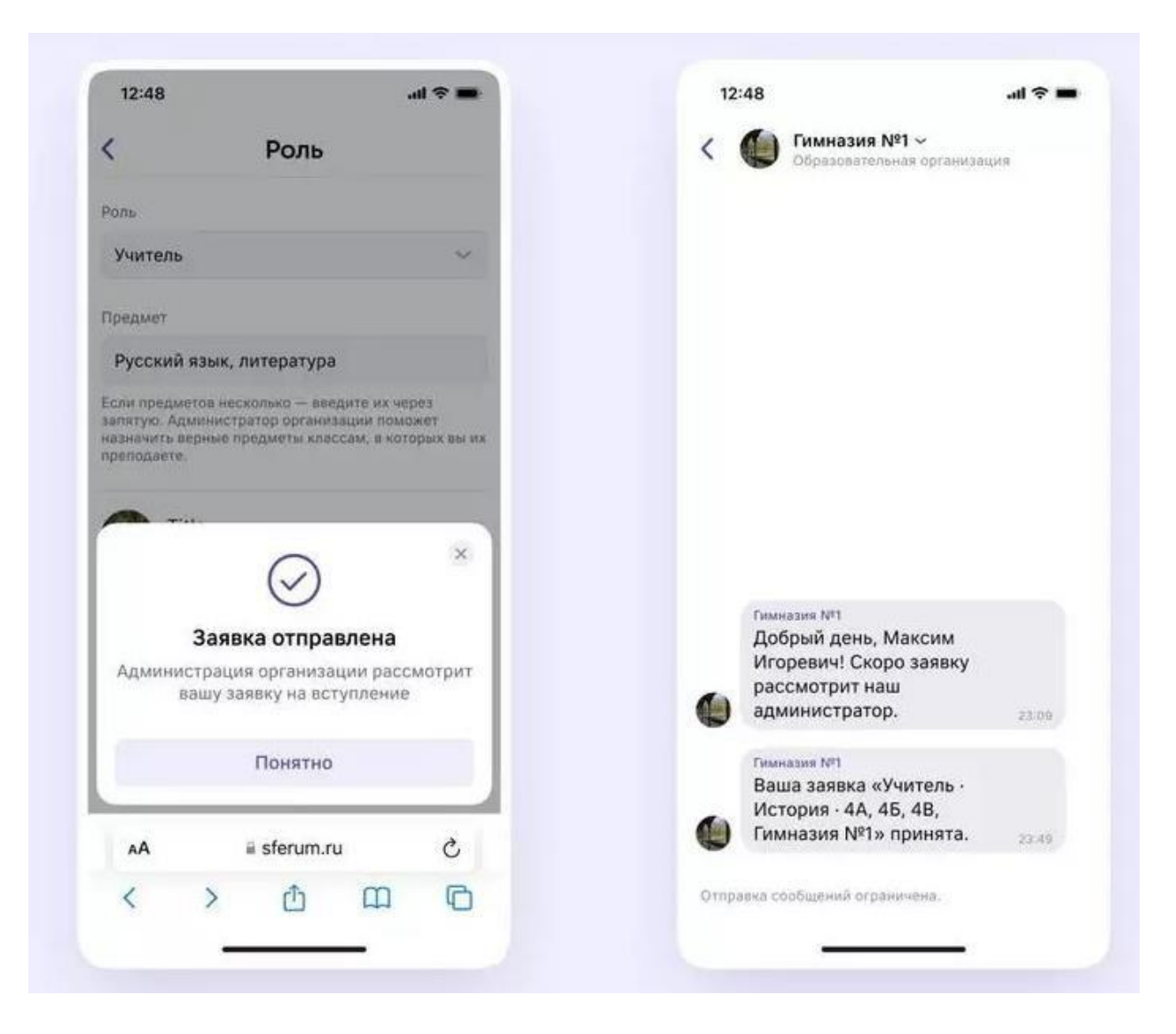

С компьютера аккаунт можно верифицировать так же, как и с телефона. Переходим по ссылке <u>web.vk.me</u>, нажимаем на три полоски в левом верхнем углу, переходим в настройки и выбираем пункт "Подтвердить статус преподавателя". Дальше повторяем все действия выше.

# Как пользоваться чатами

#### Создаем чат с компьютера

Чтобы создать чат, нажимаем на значок карандаша:

| =        | 🍘 сферум                                                | 8 80 |
|----------|---------------------------------------------------------|------|
| Q, flor  | ecs.                                                    | _    |
|          | Избранное<br>Запись на стене - 20                       | 1    |
| æ        | Вера Ларкина<br>Мента просто) - 2м                      |      |
|          | Общешколный чат<br>Сообщество 200                       |      |
| 0        | Вера Ларкина<br>Мечта просто) - 2w                      |      |
| 1        | 75 класс 46<br>Вы: Вы че тут?: 26                       |      |
| •        | Владимир Петров<br>бызает                               |      |
| æ        | Александр Левандовский<br>(читаю с пицией в зубах) - 2и | e.   |
| 6        | Иван Фролов<br>оон - Эм                                 |      |
|          | Оргволросы школы<br>Совбщество                          |      |
| 0        | Катя Визина<br>не узнал. Зы                             |      |
| Показата | инепромятанные чаты                                     |      |

Далее пишем название беседы, добавляем участников, нажимаем кнопку «Создать чат».

| Создание чата                                                        | × v 💓 учительская<br>6.участычков                             | e a .           |
|----------------------------------------------------------------------|---------------------------------------------------------------|-----------------|
| Виедите название чат<br>Веедите название чат<br>загрузите фетаграфию | a a a a a a a a a a a a a a a a a a a                         |                 |
| Q. Введите ныя или фамилию                                           |                                                               |                 |
| Иван Фролов                                                          | 0                                                             |                 |
| Пюдмила Петрова                                                      | 0                                                             |                 |
| 🕘 Анна Олеговна                                                      | 0                                                             |                 |
| 🛞 Вероника Рыжкова                                                   | 0                                                             |                 |
| 🛃 Даниил Романов                                                     | 0                                                             |                 |
| 🕖 Евгения Сидорова                                                   | 0                                                             |                 |
| 📵 Иван Иванов                                                        | 0                                                             |                 |
| 🙆 Михаил Петров                                                      | 0                                                             |                 |
| 🕙 Николай Логинов                                                    | Contrainer Contrainer                                         |                 |
| Фёдор Михайлов                                                       | О д Изан Изанов<br>Добро пожаловать в чат «Учительская»! «Гла |                 |
| 🖹 Яков Пустовалов                                                    | 0                                                             | Всем привет! пл |
| Harmoniusuara                                                        | Эление чина                                                   | 0 9             |

Дальше нажимаем кнопку «Закрытый чат». Это нужно, чтобы только у одного человека были возможности по управлению беседой. Например, у преподавателя в чате класса или у администратора в чате учителей.

| За Ваедати облатов и при солтани<br>запузати фетотрофие            | Настройки управления чатом 🛛 👋                                                                                                    |                      |
|--------------------------------------------------------------------|----------------------------------------------------------------------------------------------------|----------------------|
|                                                                    |                                                                                                    |                      |
| андрее — Мастасия — Фана<br>Вероника — Фданиня — Тагения<br>Иван — |                                                                                                    |                      |
| Андрей Александров                                                 | Кто может приглашать участников в чат Только создатель                                                                                           |                      |
| Анна Владимирова                                                   | <ul> <li>Кто может редактировать информацию чата Только создатель:</li> <li>Кто может менять закреплённое сообщение Только создатель:</li> </ul> |                      |
| Вероника Виноградова<br>Даниил Гвоздев                             | Кто может отправлять массовые упоминания Трлыхе создатель                                                                                        |                      |
| Евгения Ермолаева                                                  | Кто может видеть ссылку на чат     Только создатель     Кто может начинать трупповые звонки     Только создатель                                 |                      |
| Инан Иванов                                                        | Хто может назначать администраторов     Только создатель                                                                                         |                      |
| Николай Логинов                                                    | Отмена Соходинить                                                                                                    | Bona normati         |
| эков пустовалов                                                    |                                                                                                    | Trees we we we we we |

Участников можно добавлять по ссылке. Для этого надо зайти в настройки беседы, нажать кнопку «Ссылка на чат», скопировать ссылку и отправить участникам. Ссылки на чат лучше отправлять закрытым способом. Например, в личные сообщения или на почту.

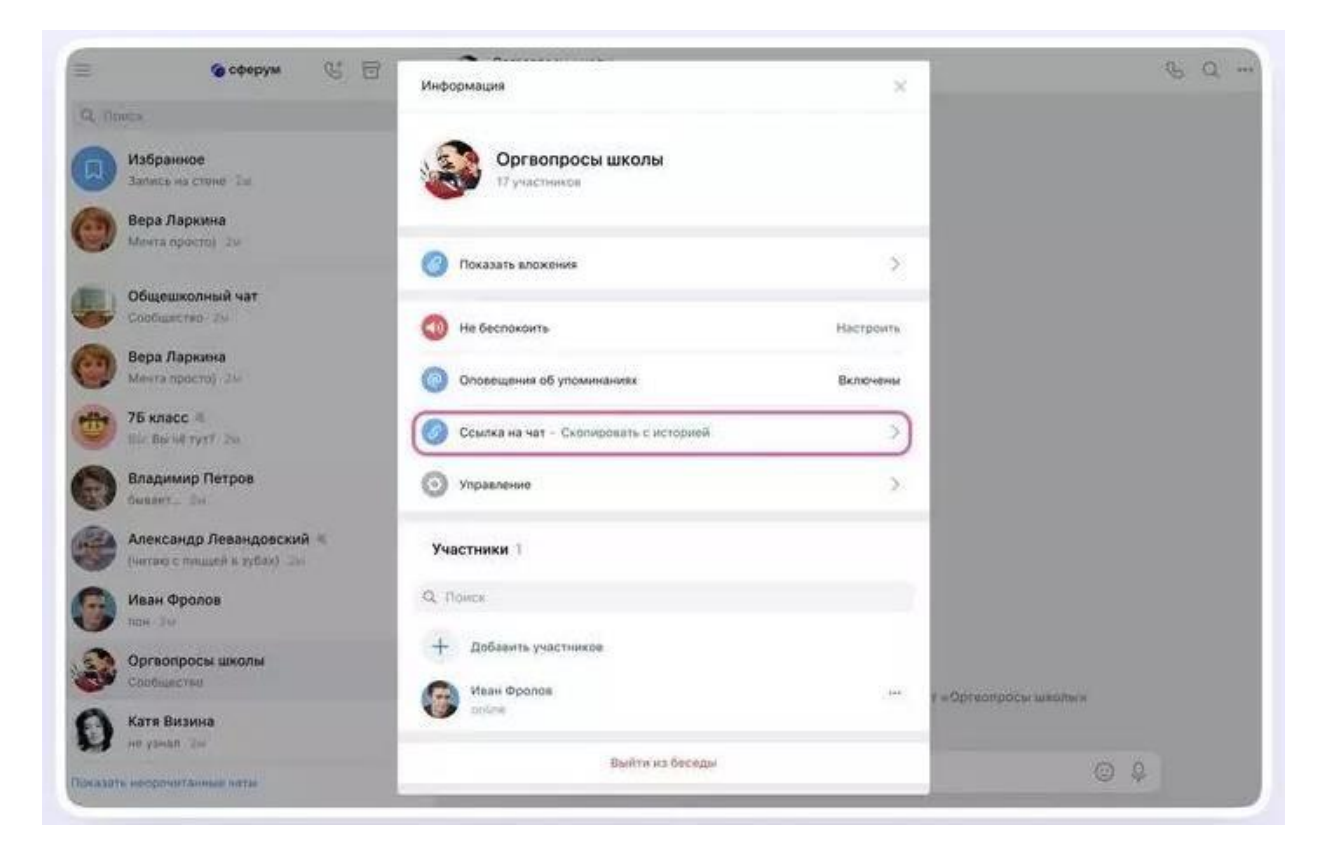

#### Создаем чат с приложения на смартфоне

Чтобы создать чат с телефона, надо нажать на значок карандаша сверху справа, нажать на кнопку «Создать чат» и выбрать участников. Далее установить нужные настройки чата: выбрать название и еще раз нажать кнопку «Создать чат».

| Сферум                  | нын ∦та<br>Х Начать общение Q                                                                                                    | нин 🖌 🖉 н<br>🔶 Новый чат                                                                                                    | изн и та настройки чата                                                                       | нин и та<br>— Новый чат         |
|-------------------------|----------------------------------------------------------------------------------------------------|----------------------------------------------------------------------------------------------------|-----------------------------------------------------------------------------------------------|---------------------------------|
| Q Rose                  | Conserve ver                                                                                                    | Bengers sales                                                                                                    | Обытный чэт<br>Закрытий чэт                                                                   | (Frequencies)     (Frequencies) |
|                         | Pepa Dapana                                                                                                    | (Настройки беседы)                                                                                                    | apprendents and Straphy and an a population of a                                              | Настройки беседи Стои           |
| Создайте чат Сферума    | Annel Fleatures                                                                                                    | Pressioner<br>Pressioner<br>Pressi | Pownauswa ysachowca     Tornet Internet.     Pozasti pozasiwa indopisauwi     Iowaj opzasiwa. | Promises<br>Beps Represe H      |
| Of each<br>Crispine set | Antecango Desinaposcola<br>Intel actor in comprehensi<br>Mana Edinesca<br>Intel Actor Intel Comprehension                                                                                                    | atean Opcrice x                                                                                                    | Homessie objournee     Timest integrate     Singenneese cooligeeee     Timest integrate       | Haav Oponce x                   |
|                         | Box codectagement                                                                                                    | ผ้นุ่ง ่่ะ ค่า่า่่่ม่นว่า                                                                                                    | Maccossie ynodesiawen                                                                         | й цукенгшшах                    |
|                         | Contract and the second second | • ячсмитьбю 60                                                                                                    | Plonyverse countair via viat     Nymmasian associative viachevidar                            | • ячсмитьбю ©                   |
|                         | Anencek Bocthanica                                                                                                    | m : • •                                                                                                    | С Добавления адманистраторов                                                                  | na : •                          |

Чтобы пригласить в чат новых участников, нужно зайти в беседу и перейти в настройки чата, нажав на его название. В появившемся окне выбрать кнопку «Ссылка на чат, скопировать и отправить участникам. А еще можно открыть QR-код, распечатать его и повесить в классе, чтобы все обучающийсяи присоединились к беседе самостоятельно.

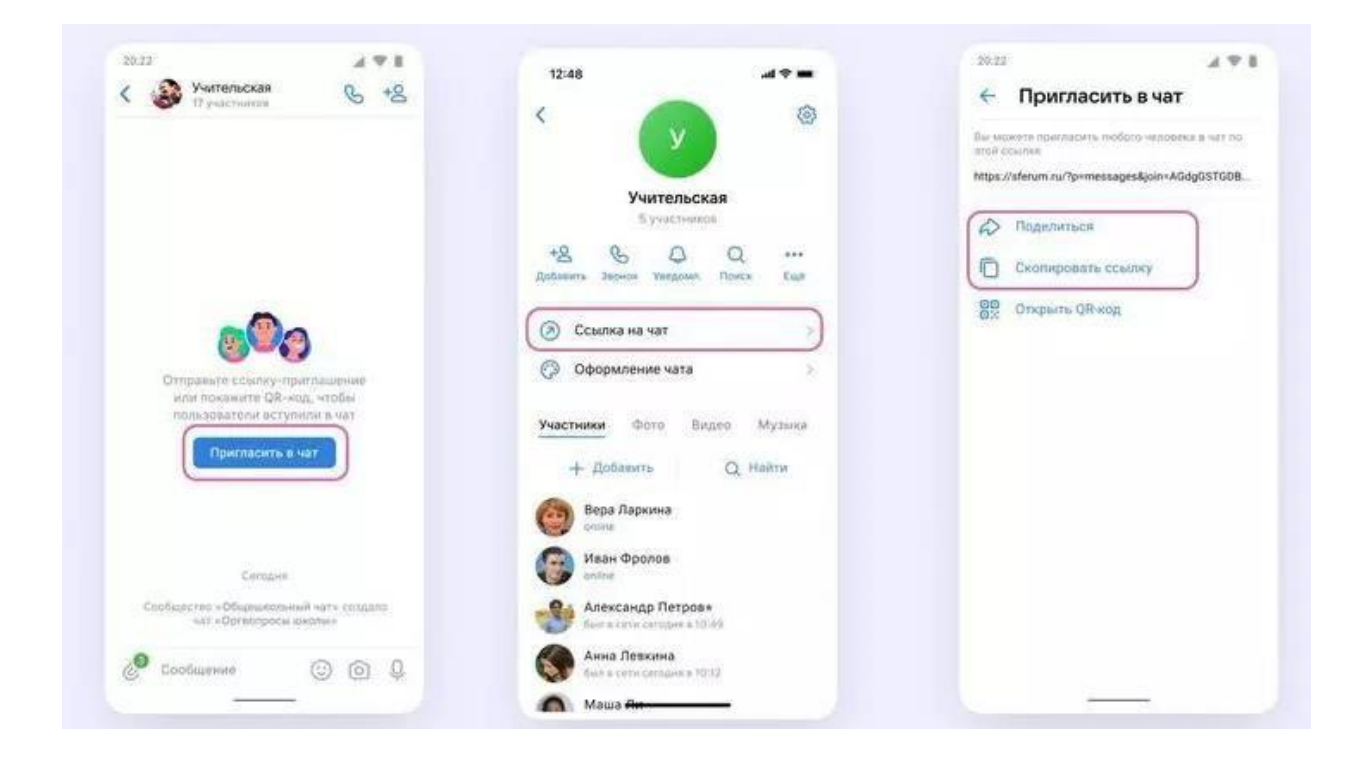

#### Как отправлять вложения в чат

Чтобы в беседу отправить опрос, документ, фото или видео, нажимаем на плюсик слева внизу, выбираем нужный тип вложения и прикрепляем его. Максимальный размер файла, который можно прикрепить — 4 Гб.

|                           | 😑 🔒 сферум 🕾                         | 0 10 | Operational and the second second sec | € Q |
|---------------------------|--------------------------------------|------|----------------------------------------------------------------------------------------------------|-----|
| e gran                    | Q, Dooce                             |      |                                                                                                    |     |
|                           | Diffusione                           |      |                                                                                                    |     |
|                           | Bepa Raponea<br>Mente apporto) - per |      |                                                                                                    |     |
| 600                       | Ofogrussensed var                    |      |                                                                                                    |     |
|                           | Bopa Rapsona<br>Merca operati - Sor  |      |                                                                                                    |     |
| Charte Werte Some Barrent | 75 ARGCE %                           |      | Unit States                                                                                                    |     |
|                           | Bragawap Derpos                      |      | Поздравляем с Длем учиталях · · · · · · · · · · · · · · · · · · ·                                                                                                    |     |
|                           | Anexcango Resangeeconik +            |      | C 100-1045 0                                                                                                    |     |
|                           | Изан Фролов                          |      |                                                                                                    | 6   |
|                           | Оргазиросы школы                     |      |                                                                                                    |     |
| Otmemetry                 | S Kara Besses                        |      | (i) Onpoc                                                                                                    |     |
| (ມ 💿 🤨 🗖                  | C Towes werpowrawwe                  |      | 💿 ranieusette coobsurvee. 💿 🖗                                                                                                    |     |

#### Как редактировать сообщения

Сообщения можно редактировать, пересылать их, закреплять (до пяти штук), отмечать как важные, отвечать лично или в беседе.

|                                        |     |     |                                       |    | to post of |        |               |                |                                   |  |
|----------------------------------------|-----|-----|---------------------------------------|----|------------|--------|---------------|----------------|-----------------------------------|--|
|                                        |     | Q.A | 201                                   |    |            |        |               |                |                                   |  |
| Отеетить                               | \$  |     | Избранное<br>Затась на стемя. До      |    |            |        |               |                |                                   |  |
| > Csonuposars                          | 0   | 0   | Вера Ларкина                          |    |            |        |               |                |                                   |  |
| Переслать                              | \$  | -   | and the state                         | 10 |            |        |               |                |                                   |  |
| Ответить лично                         | D   |     | Общешнолный чат<br>Сообществе: Но     |    |            |        |               |                |                                   |  |
| Закрепить                              | \$  | 0   | Вера Ларкина<br>Минталеристо) - Ли    |    |            |        |               |                |                                   |  |
| > Перевести на                         | ۲   | -   | 76 xласс #                            |    |            |        |               |                |                                   |  |
| > Пожаловаться                         | 0   |     | the the of yet the                    |    |            | Depa   | Papenes.      | GL Otsetvire   |                                   |  |
| > Удалиты                              |     | 0   | Владимир Петров                       |    |            |        | fragmin c the | 4D Repounded   |                                   |  |
|                                        | -   |     | Anternation Consumption in            |    |            |        |               | 10 Закратить   | C Dave yearene.pptx               |  |
| Eule                                   |     |     | (satisfies a stream of a stream) (see |    |            |        |               | Prosariosanace | циннось к поздравлению)           |  |
| Harry Maleson<br>Doument Buy and coast | 104 | 6   | Иван Фралов                           |    |            |        |               | B Valanime     | In successful to the and station  |  |
| домашку?                               | 3   |     | The late                              |    |            |        |               | 💮 Budpara      | NE SALANDER R. M. LIN MARKED (199 |  |
|                                        |     | -   | Opreorgocia lakona<br>Doctuerches     |    |            | Dour   | every fortpen | 0              |                                   |  |
|                                        |     | Ø   | Kare Bezena                           |    |            |        |               | ~              |                                   |  |
|                                        |     |     | an black of the                       |    |            | en por | ·             |                | 10 I                              |  |

#### Как искать в чате

Чтобы найти нужное сообщение, нужно в настройках чата нажать на значок поиска (лупа). Там же можно посмотреть все вложения.

| 12:48                                                               | 47-             | 📃 🙆 сферум                                                  | 5 T B | Dersonpocar at | withing                                                |                                                                                    | 6 Q +                           |
|---------------------------------------------------------------------|-----------------|-------------------------------------------------------------|-------|----------------|--------------------------------------------------------|------------------------------------------------------------------------------------|---------------------------------|
| e 🗸                                                                 |                 | Q. fitness<br>Opreospecie genore<br>Sectorettes             |       |                |                                                        | <ul> <li>Показать влож</li> <li>4 Добавить собе</li> <li>Новый чат на с</li> </ul> | сния<br>седников<br>снове этого |
| Учитель<br>3 учисти                                                 | ьская<br>       | (E) Oferturenteið vat                                       |       |                |                                                        | Отметить непр<br>Отключить ум                                                      | очитанным.<br>домления          |
| *8 & Q<br>atomics Jacob Magain                                      |                 | Сообщаетна Так<br>Вера Ивановна Ларкина<br>Макта пактата Та |       |                |                                                        | Закрепить Э Аркиенровать                                                           |                                 |
| <ul> <li>Э. Ссилка на чат</li> <li>Э. Офеснителия на чат</li> </ul> | 2               | 75 KRACE 4                                                  |       |                |                                                        | <ul> <li>Ovactara acte</li> <li>Stalina es sara</li> </ul>                         | pine .                          |
| истники Фото                                                        | Вндло Музына    | Briageway Terpos                                            |       | 0              | Бера Лавнова Гарнина<br>Поздравляем с Днём учителя:Ф Ф | • 11-14                                                                            |                                 |
| + Antamars                                                          | Q Haltu         | Anexcango Resandosconi<br>Jerros Cristade E tytel           | 4.0   |                |                                                        | C Adves yourtests p                                                                | ptx                             |
| Вера Ларкина                                                        |                 | Carl and a state of the second                              | • ·   |                |                                                        | Приссединяюсь к поздравлению)                                                      | 24.84                           |
| Иван Фролов                                                         |                 | Kara Bagana<br>Ser pando dar                                |       |                |                                                        |                                                                                    | (A)                             |
| Anexcaugp Rerp                                                      | 008*<br>= 10.49 |                                                             |       | 0              | Владаннар Потрон<br>Поздравляем! 20.00                 |                                                                                    |                                 |
| J @ :                                                               | 1               | Children weigenangen er                                     |       | ۲              | Parmarti codigreek                                     | 0                                                                                  | 9                               |

#### Как отправлять голосовые и видеосообщения

Чтобы записать голосовое сообщение или видео, нажимаем на значок микрофона или записи видео (эта функция возможна только с телефона)

| 12-45                                                                                                    | E Server V E O<br>N Dear<br>O The Factories<br>Andrews In                                                                                                    | The function of the second second | ALL ALL ALL ALL ALL ALL ALL ALL ALL ALL                                                                                                    |
|----------------------------------------------------------------------------------------------------|----------------------------------------------------------------------------------------------------|----------------------------------------------------------------------------------------------------|----------------------------------------------------------------------------------------------------|
| And and a second and a second a | Comparements are<br>Comparements of the<br>Comparements of the | Part Homesen Hannen   Riggsannen () gibts unsame * * * *                                                                                                    | Anny united age     Anny united age     Anny united age     Anny united age     Anny united age     Anny united age     Anny united     Anny united     A |
| D @ : )∞0                                                                                                    | D has an entrance                                                                                                    | © means and the second second se                                                                                                    | e 00+                                                                                                    |

#### Как делать тематические папки

В Сферуме можно сгруппировать чаты по папкам.

Для того, чтобы создать папки с телефона, нужно открыть вкладку «Аккаунт», выбрать «Папки с чатами» и нажать кнопку «Создать». Затем нужно написать название папки, выбрать чаты из списка и нажать кнопку «Готово».

| 24-21                                                                                                    | 1.4.1                 | 18:11                                                      | 4.4.8                                                      | 30.221             | 292 | 3020                | 47.5    | .8642                         | 478 |
|----------------------------------------------------------------------------------------------------|-----------------------|------------------------------------------------------------|------------------------------------------------------------|--------------------|-----|---------------------|---------|-------------------------------|-----|
| Mathematic                                                                                                    | 88                    | 🔶 Папки                                                    |                                                            | 🔶 Создать папку    |     | 🗧 Добавить          |         | 🔶 Создать папку               |     |
| 12                                                                                                    |                       |                                                            |                                                            | Heldine            |     | Q, Fluxon           |         | Hermon                        |     |
|                                                                                                    | 6                     |                                                            |                                                            | Harpstory - Cover- |     | Marriel             |         | Личносе                       |     |
| Александр Лек<br>Акспес С                                                                                                    | вандовский<br>опуна   |                                                            |                                                            | WITH A ROTTING     |     | O 10 75 KARCE       |         | Haraca apartmentar            |     |
| State processed interpreter & so<br>mapping bitters environment of                                                                                                    | denies for the second |                                                            |                                                            | + Aprilations      |     | 🔿 🍨 Anexceil Derpos | <u></u> | + Abfanette                   |     |
|                                                                                                    |                       | 6                                                          | 0                                                          |                    |     |                     |         | Алексей Петров                |     |
| + Добавить зихаун                                                                                                    | et. F                 | But MONETPE COLLET<br>an imposizionamia<br>composizionamia | нь липлин с чатрым<br>18 ангиду чения.<br>19- иля «Работа» |                    |     |                     |         | And Andrews States and States |     |
| () Избранное                                                                                                    | 2                     | Cen                                                        | Látha 1                                                    |                    |     |                     |         |                               |     |
| Папии с чатами                                                                                                    |                       |                                                            | -                                                          |                    |     |                     |         |                               |     |
| 🗐 Архин                                                                                                    | 5                     |                                                            |                                                            |                    |     |                     |         |                               |     |
| Останование ста<br>Останование ста<br>Останование ста<br>Останование ста<br>Останование ста<br>Останование ста<br>Останование ста<br>Останование ста<br>Останование ста<br>Останование ста<br>Останование ста<br>Останование ста<br>Останование ста<br>Останование ста<br>Останование ста<br>Останование станование станование станование<br>Останование станование станование станование станование<br>Останование станование станование станование станование станование станование станование станование<br>Останование станование станование станование станование станование станование станование станование станование<br>Останование станование стан | атус учителя          |                                                            |                                                            |                    |     |                     |         |                               |     |
|                                                                                                    |                       |                                                            |                                                            |                    | _   |                     | _       | -                             | _   |
| M Q                                                                                                    | :                     | <u></u>                                                    | 2 Q                                                        | C40htt) (mines     |     | Продолжить          |         | Fareeo                        |     |

Чтобы создать папку с ПК, переходим по ссылке <u>web.vk.me</u>, нажимаем на три полоски в левом верхнем углу, выбираем раздел «Папки», нажимаем кнопки «Добавить папку» и «Добавить чат», выбираем чаты из списка и нажимаем кнопку «Готово».

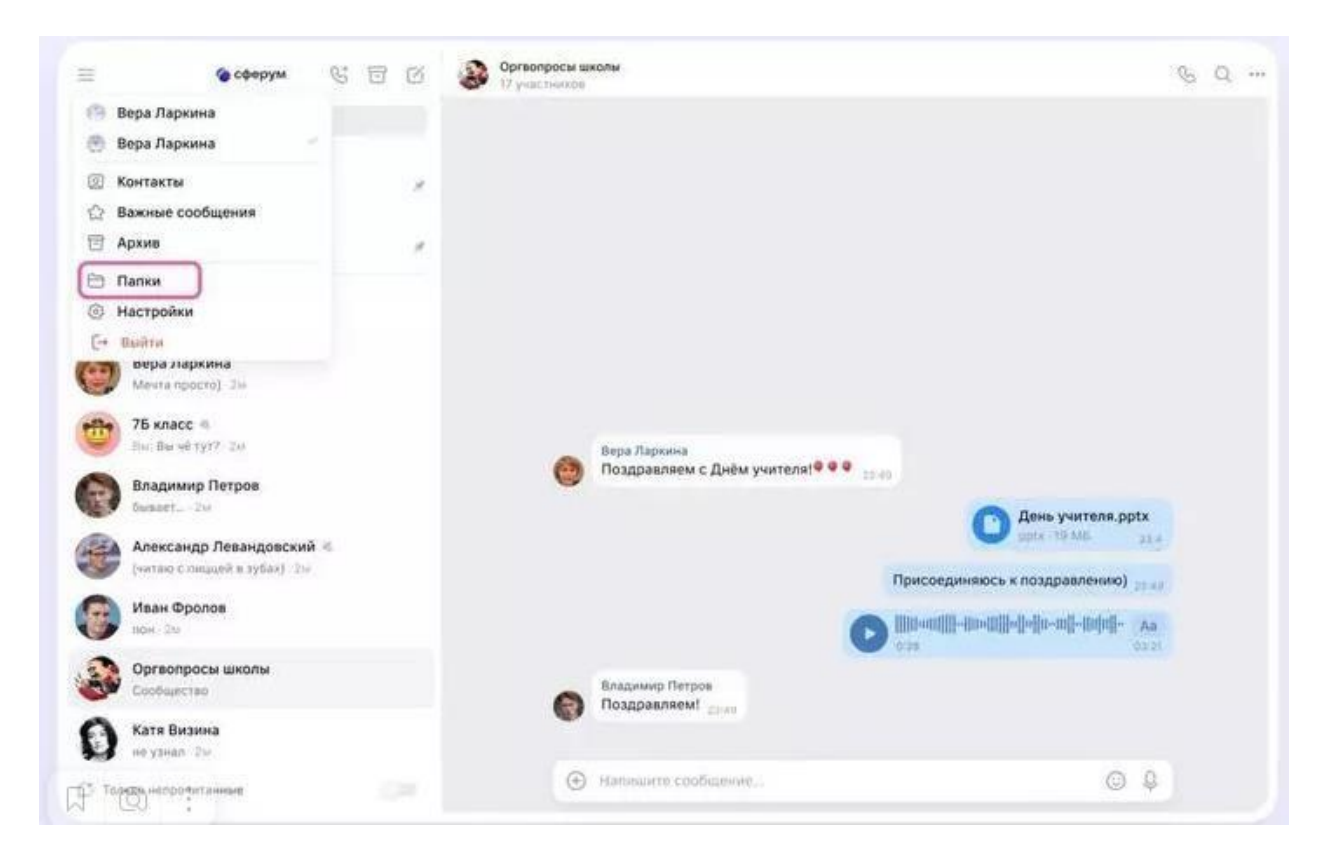

Далее нажимаем кнопки «Добавить папку» и «Добавить чат», выбираем чаты из списка и нажимаем кнопку «Готово».

| 🗏 🔹 сферум 🖫 🗄 (                                        | 5 Sprangock школи                                                                                                    | 6 Q                                   |
|---------------------------------------------------------|----------------------------------------------------------------------------------------------------|---------------------------------------|
| Q Thomas                                                |                                                                                                    |                                       |
| Избранное<br>Запись на стине-Зап                        | r                                                                                                    |                                       |
| Bepa Ларияна<br>Mente reporte) Zai                      | Nanoe ×                                                                                                    |                                       |
| Общениколнный чат                                       | + Добаянть латку                                                                                                    |                                       |
| Bepa Ларкина<br>Merris Apoctoy Ste                      | 🖂 Минпрос России                                                                                                    |                                       |
| 75 KRACC 4<br>Date Barriel Fytth Tar                    | Bitz nanok                                                                                                    |                                       |
| Владимир Петров.                                        | С День учители.                                                                                                    | pptx                                  |
| Александр Левандовский п<br>(читае с типдия в 29583) си | никось к поздравление                                                                                                    | 11 - 11 - 11 - 11 - 11 - 11 - 11 - 11 |
| Usan Oponos                                             | Darlaw nag varanne Tarlaw is have the contact of the contact of th | (Aut)                                 |
| Opreonpoce школы<br>Configurative                       |                                                                                                    |                                       |
| Kara Busania<br>ne pletiti dan                          |                                                                                                    |                                       |
| 🕐 Только непрочитанные                                  | 🕀 Hattauerta constanassa                                                                                                    | 5.4X                                  |

|          | 💊 сферум 💱 🐧                      | T B 🚱 Opraum         | расы шкалы<br>Паката      |       | 20 Q                                       |
|----------|-----------------------------------|----------------------|---------------------------|-------|--------------------------------------------|
| Q. Dence |                                   |                      |                           |       |                                            |
| D **     | абранное<br>пись на стане - 24    |                      |                           |       |                                            |
| 0 Be     | гра Ларкина<br>нита простиз (Зн   |                      |                           |       |                                            |
|          | барошнолный чат<br>общество Энг   | < Назад              | Создание палки            | ×     |                                            |
|          | ера Ларкина<br>екта прости). Эн   | Hatsimet             | PAGE 8                    |       |                                            |
| 75       | S KNACC -9.<br>L'Bland Tyy? I I'm | Macrosoftenan genere | 115 commona               |       |                                            |
| ()<br>() | адимир Петров<br>нит., Эн         | + добавить           |                           | Anna  | учителя.pptx                               |
| A        | пександр Левандовский 🔍           |                      |                           | U and |                                            |
| G "      | ван Фролов<br>= Се                | 1.00                 |                           |       | равленико) <sub>22 на</sub><br>ШЕ-ШФЩ- "Ав |
| 20 °     | ргвопросы школы                   |                      | Bragmung Tierpta          |       |                                            |
| 0 -      | rra Batanna<br>yenne Jac          |                      | Contraction of the second |       |                                            |
| -        |                                   |                      | · ······                  |       | 0.0                                        |

# Как пользоваться звонками

## С компьютера

В правом верхнем углу чата нажимаем на значок телефона и выбираем формат связи — видео- или аудиозвонок. После этого в беседе появляется кнопка «Присоединиться», и все участники могут перейти по ней.

|       | <ul> <li>Q ···</li> <li>Аудиозвонок</li> <li>Видеозвонок</li> </ul> | Гимназия №1<br>Добро пожаловать в чат «Учительская»! 23.49 |
|-------|---------------------------------------------------------------------|------------------------------------------------------------|
|       |                                                                     | Вера Ларкина<br>Групповой звонок<br>С Групповой звонок     |
| Д @ : |                                                                     | Присоединиться                                             |

Чтобы пригласить других участников, нажимаем на значок ссылки в правом верхнем углу и отправляем закрытым способом нужным людям. Если некоторые участники не авторизированы в Сферуме, то они не смогут просто так подключиться к звонку. Чтобы это изменить, вам нужно зайти в настройки звонка и разрешить подключаться к звонку анонимно.

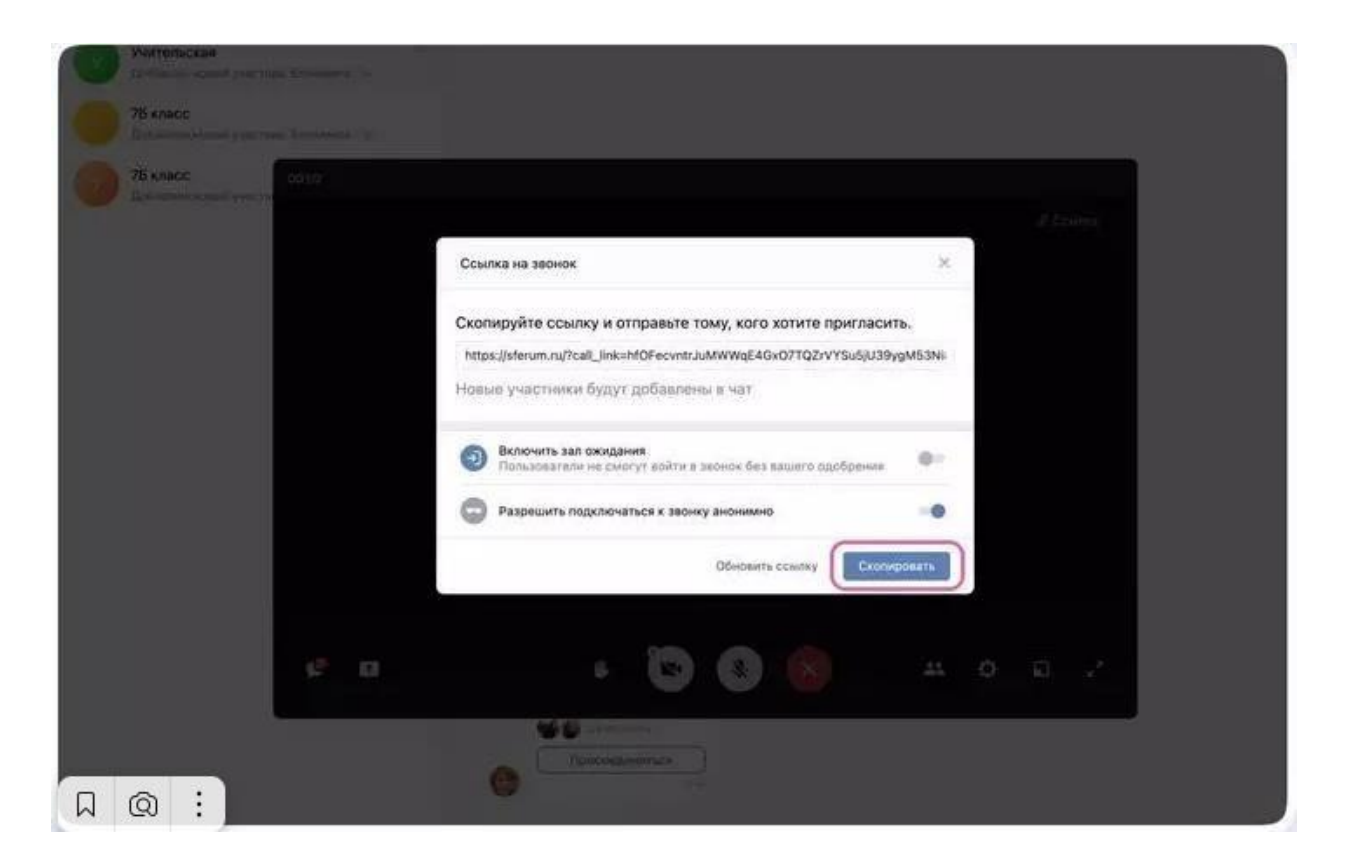

Еще один способ добавить участников — нажать на кнопку «Участники звонка» и добавить нужных людей из списка контактов.

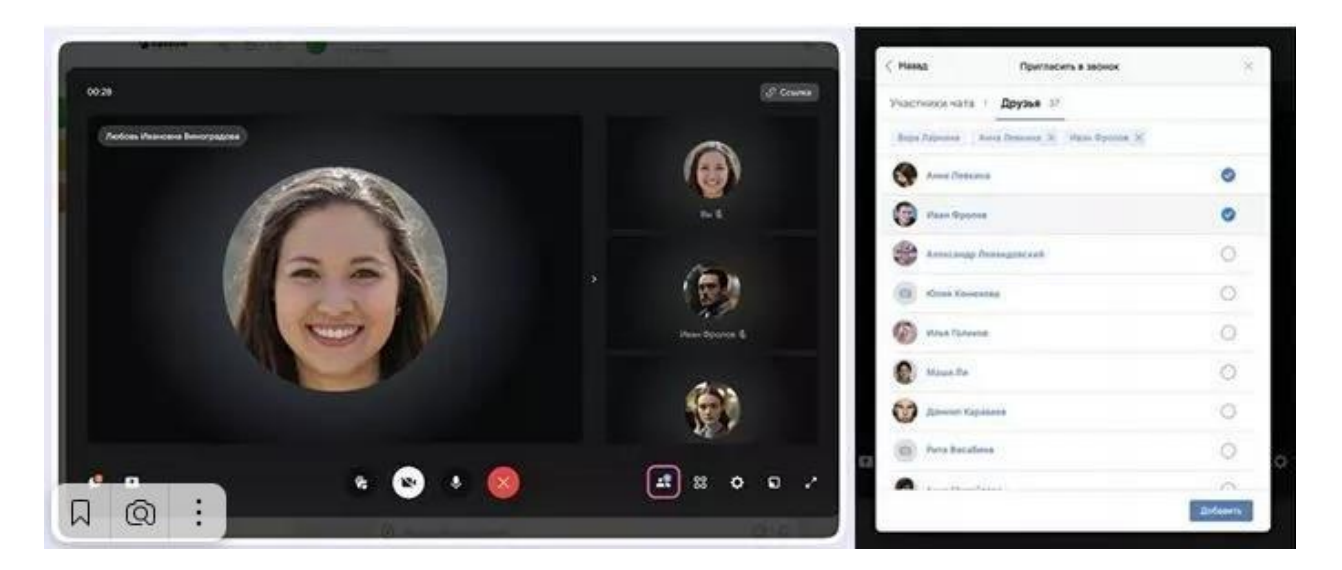

А еще организатор звонка может записать урок, выключать микрофоны других участников, исключать их из звонка, выбрать виртуальный фон для видео и т. д.

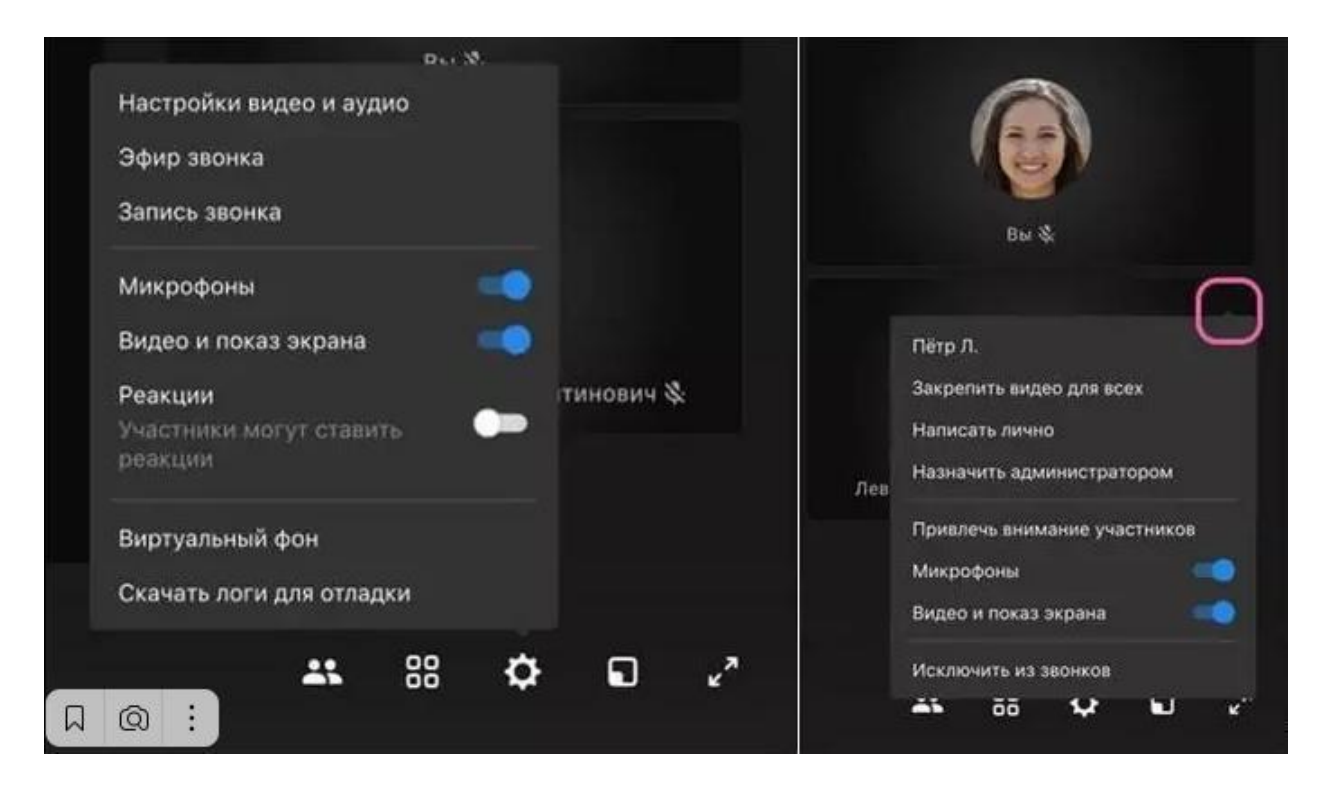

Также можно разрешить (или запретить) участникам отправлять эмодзи-реакции с помощью значка «Поднять руку».

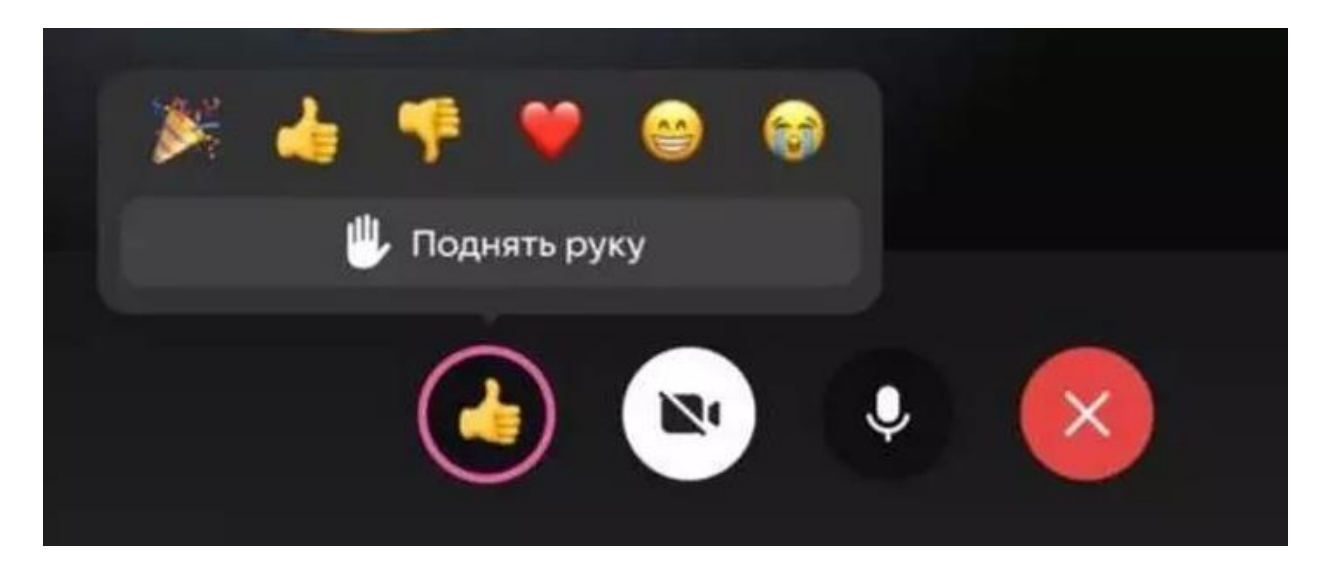

#### С телефона

Чтобы запустить звонок из вкладки «Звонки», нужно нажать на кнопку «Создать». Теперь выбираем нужные настройки звонка:

- Зал ожидания запрет на вход без вашего одобрения;
- анонимное подключение к звонку;
- управление микрофонами, видео и демонстрацией экрана;
- разрешить или запретить реакции.

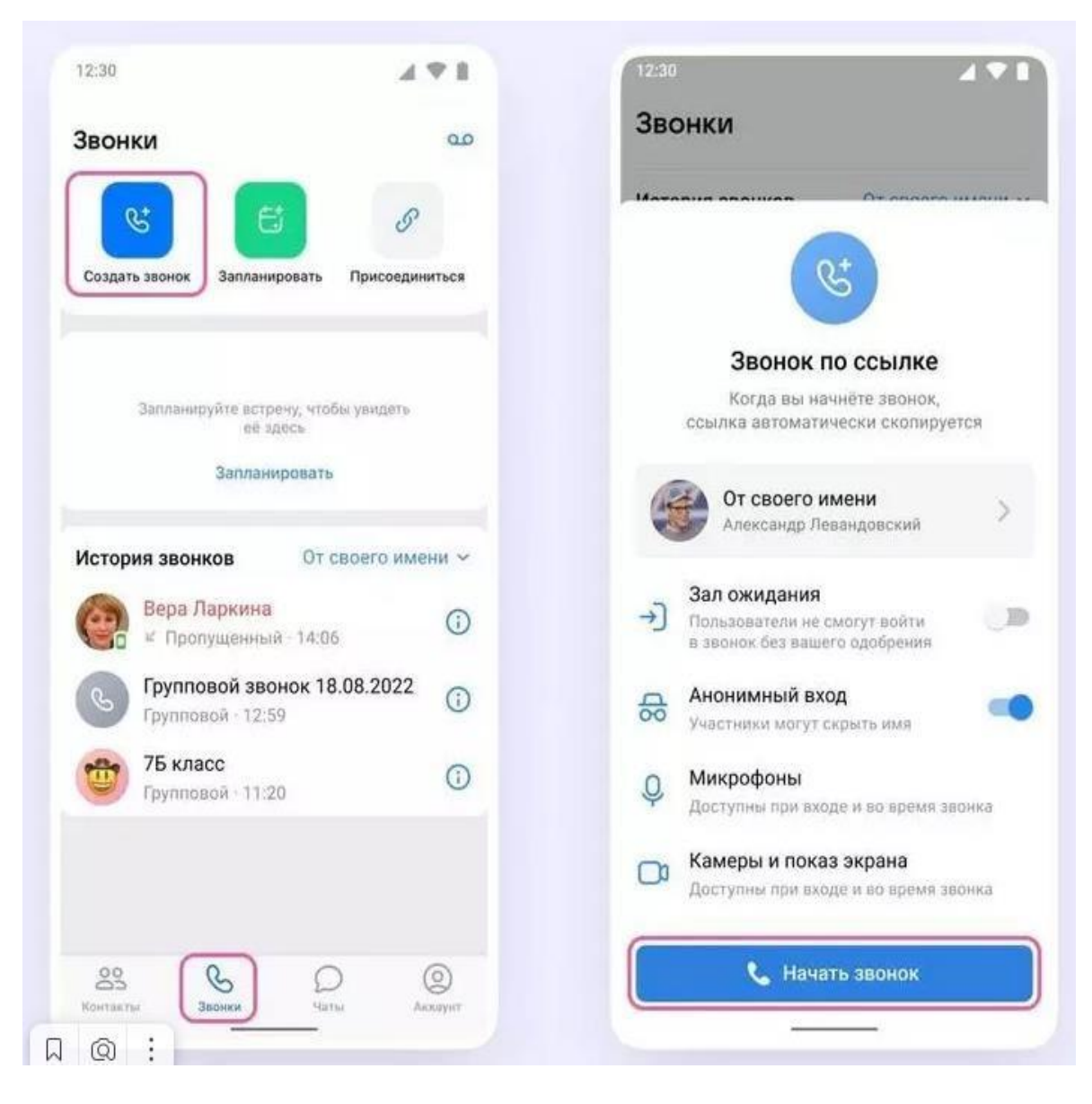

Чтобы созвониться из чата, заходим в нужный чат, нажимаем кнопку телефонной трубки, выбираем аудио- или видеозвонок. После этого в чате появится кнопка «Присоединиться». Готово!

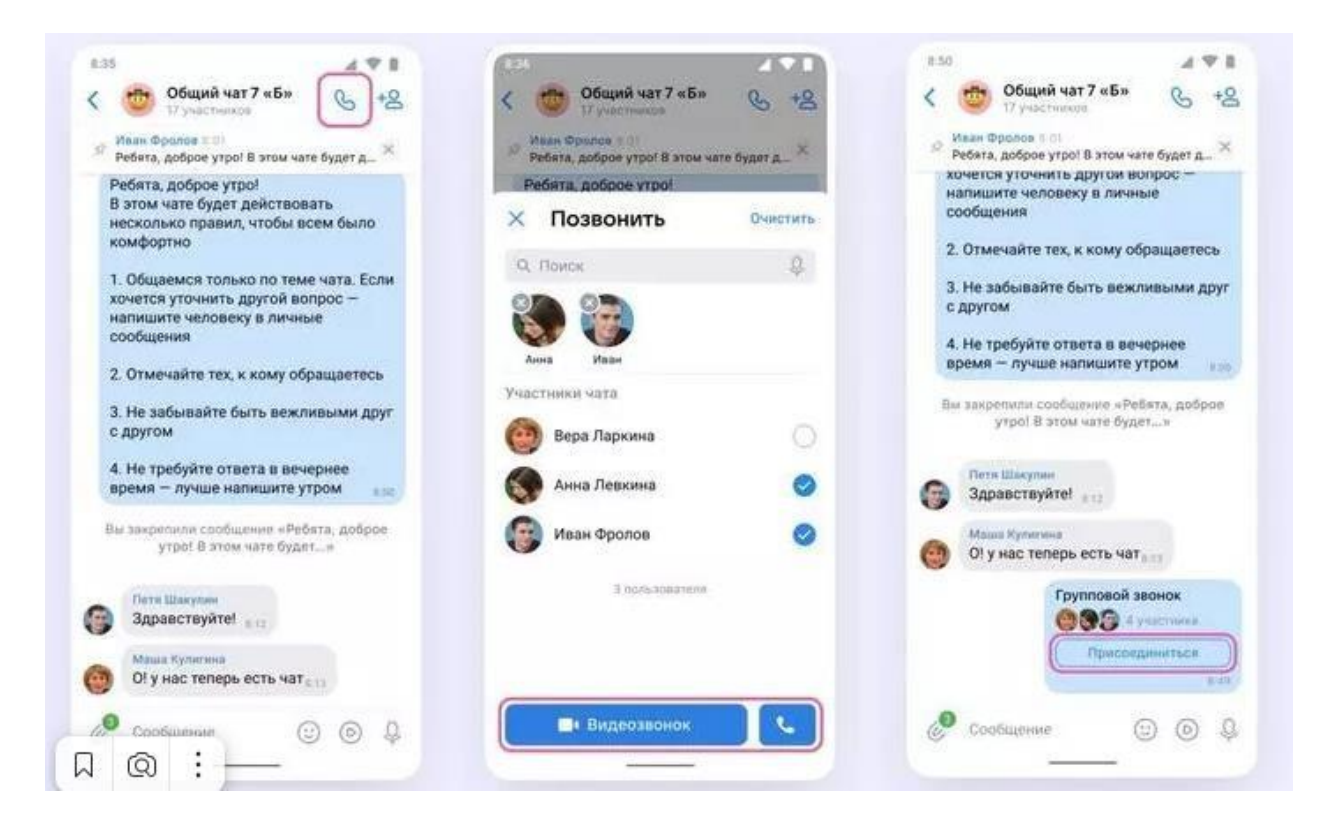

Чтобы пригласить по ссылке, нажимаем на кнопки «Участники » и «Пригласить по ссылке». Копируем ссылку и отправляем участникам закрытым способом.

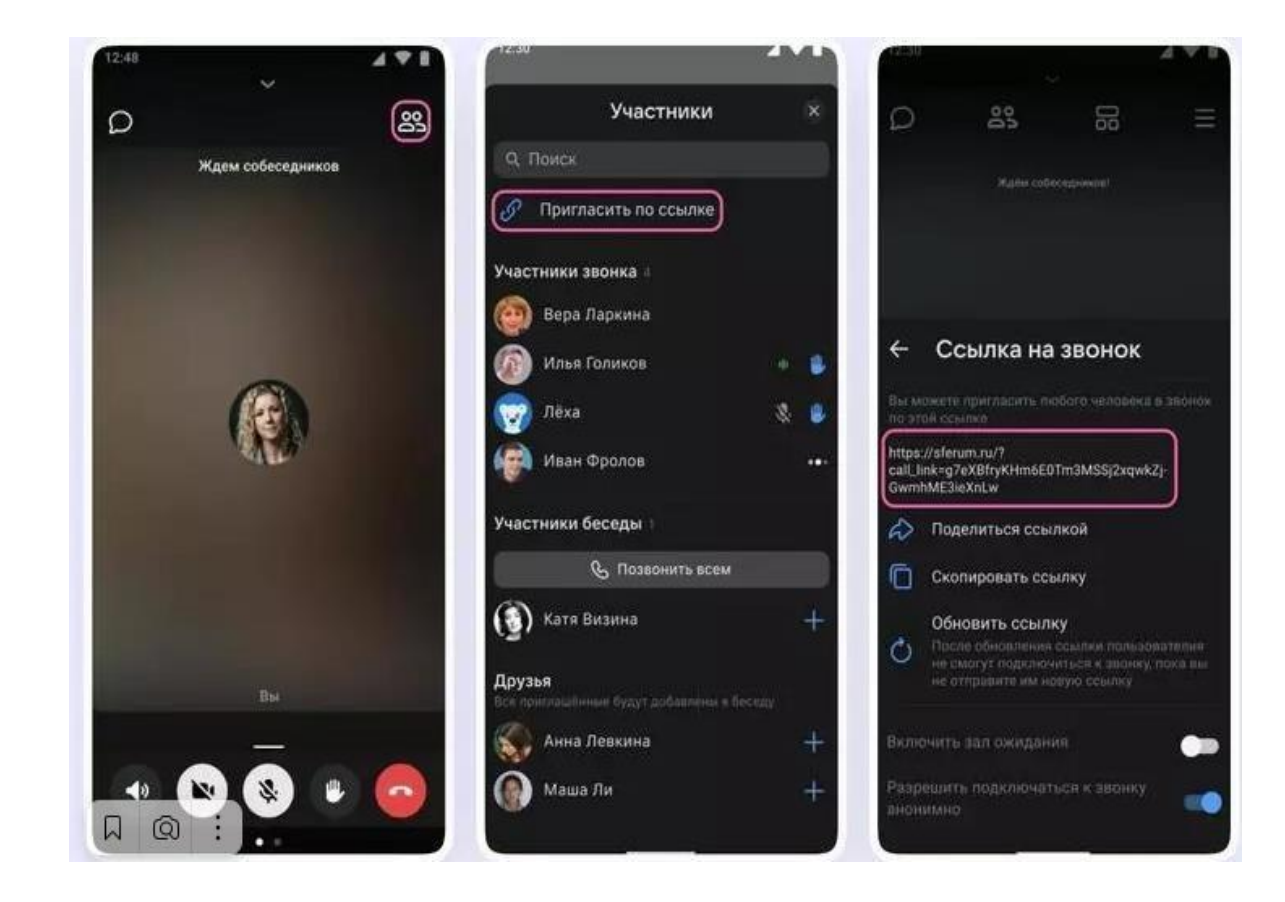

Чтобы включить демонстрацию экрана, запись звонка и т. д., нужно протянуть вверх полосу в нижней части экрана.

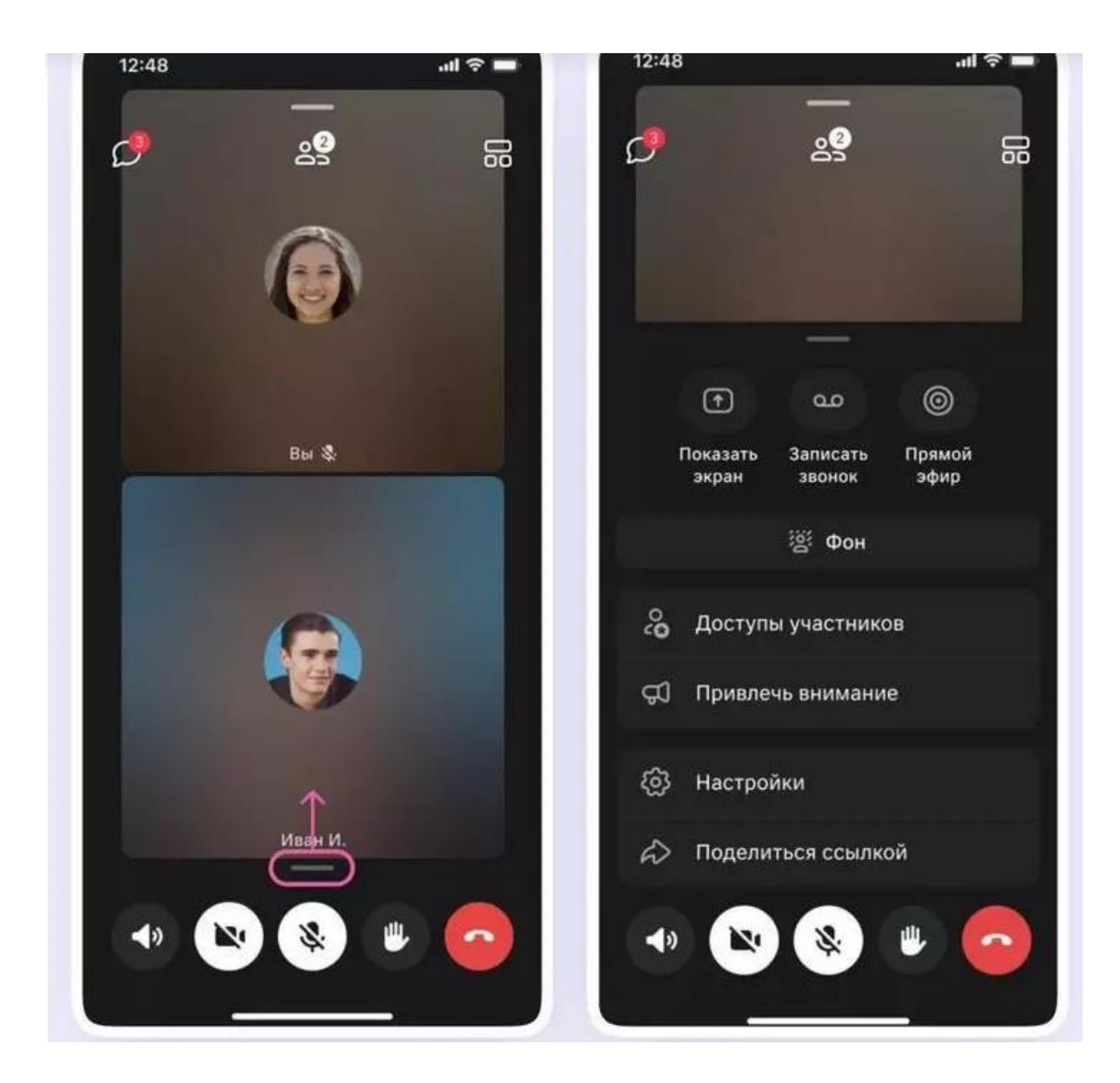

Чтобы выключить участнику микрофон, исключить его из звонка и т. д., нажимаем на кнопку «Участники», выбираем нужного пользователя и выбираем из меню, что нужно сделать.

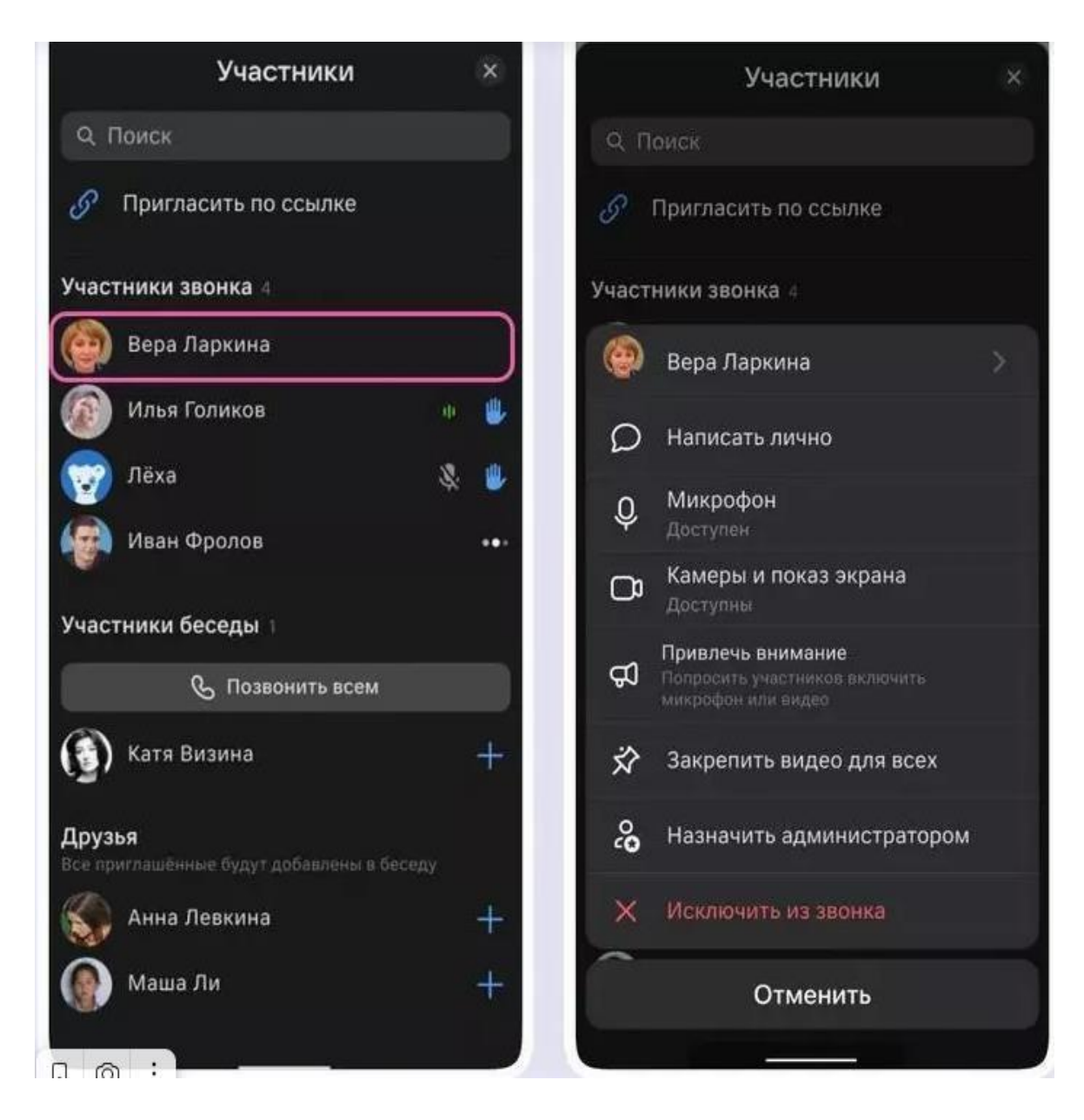

Если вы делали запись звонка, то по его окончании она появится в общем чате.

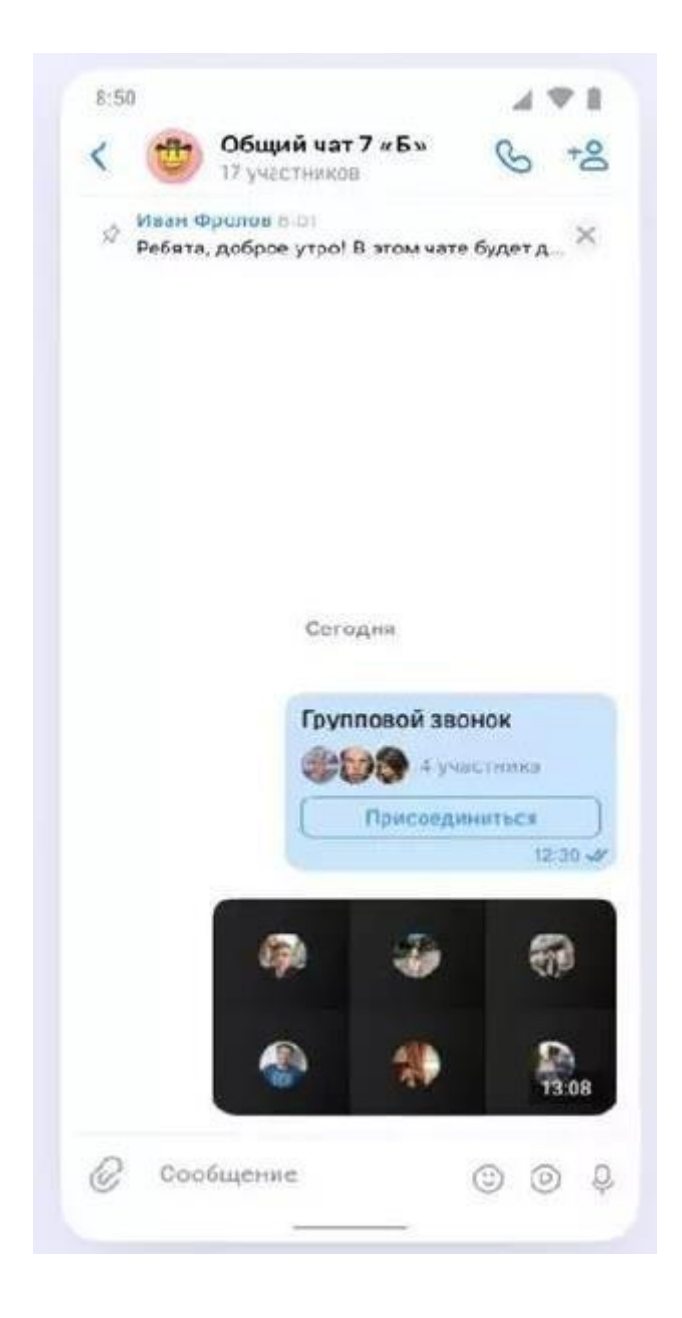

#### Как запланировать звонок с телефона

Выбираем в разделе Звонки кнопку «Запланировать», указываем дату, время и продолжительность звонка, пишем название и еще раз нажимаем кнопку «Запланировать».

| 12:48                                          | all 😤 🔳            | 12:48                                | all 😤 🗖          |
|------------------------------------------------|--------------------|--------------------------------------|------------------|
| Звонки                                         | مە                 | Планирование                         | е встречи        |
| 8                                              | 9                  | От моего имени<br>Александр Петрович | Сидоров          |
| Создать звонок Запланиров                      | ать Присоединиться | Название                             |                  |
|                                                |                    | Родительское собрание:               | итоги 3 четверти |
| Запланированные                                | Bce 🛩              | 41/128                               |                  |
| Запланируйте встр                              | ечу, чтобы         | Начало                               |                  |
| увидеть её з                                   | десь               | 27 марта 2023 г.                     | 18:30            |
| Запланиров                                     | ать                | Весь день 30 мин 4                   | 5 мин 1 час      |
| История звонков                                | От моего имени 🗸   | Конец                                |                  |
| Сегодня, 24 марта                              |                    | 27 марта 2023 г.                     | 19:30            |
| <b>Групповой звонок 2</b><br>Групповой - 08:45 | 22.03.2023         | Часовой пояс<br>Екатеринбург, GMT+5  |                  |
| <b>Групповой звонок 2</b><br>Групповой - Вчера | 21.03.2023         | Повтор<br>Никогда                    |                  |
| С Групповой звонок 2 Групповой - 22 марта      | 20.03.2023 (3)     | Напоминание<br>Уведомления придут за | 15 минут         |
| 23 6                                           | <b>9 0</b>         | Запланиро                            | вать             |
| Контакты Звонки                                | Чаты Аккаунт       |                                      |                  |

Чтобы создать повторяющийся звонок (например, для факультатива по русскому каждый четверг в 14.00), нажимаем кнопку «Повтор» и выбираем подходящий интервал.

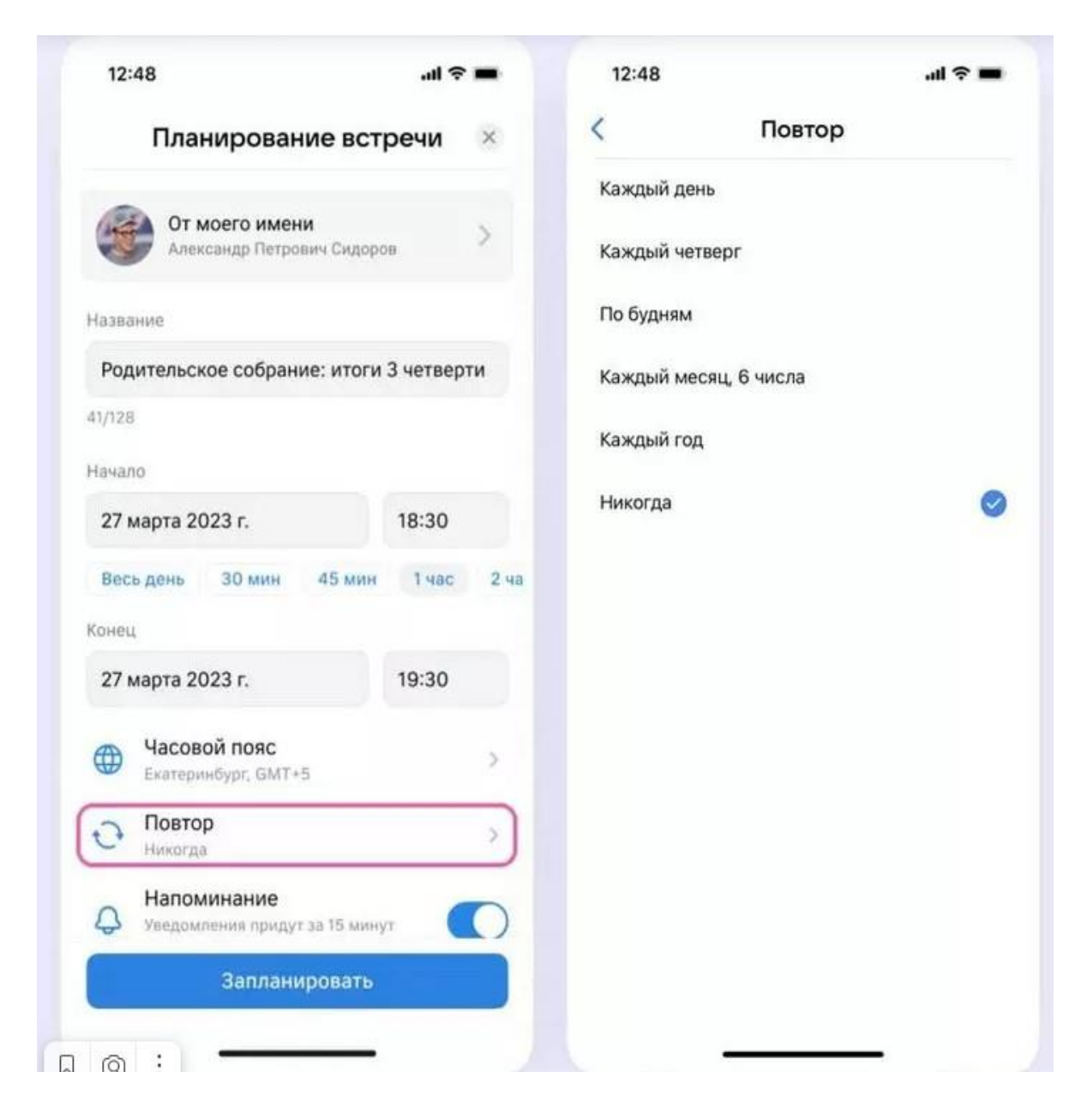

После того как звонок запланирован, можно выбрать способ уведомления:

- звонок в календарь,
- пригласить по почте,
- поделиться ссылкой.

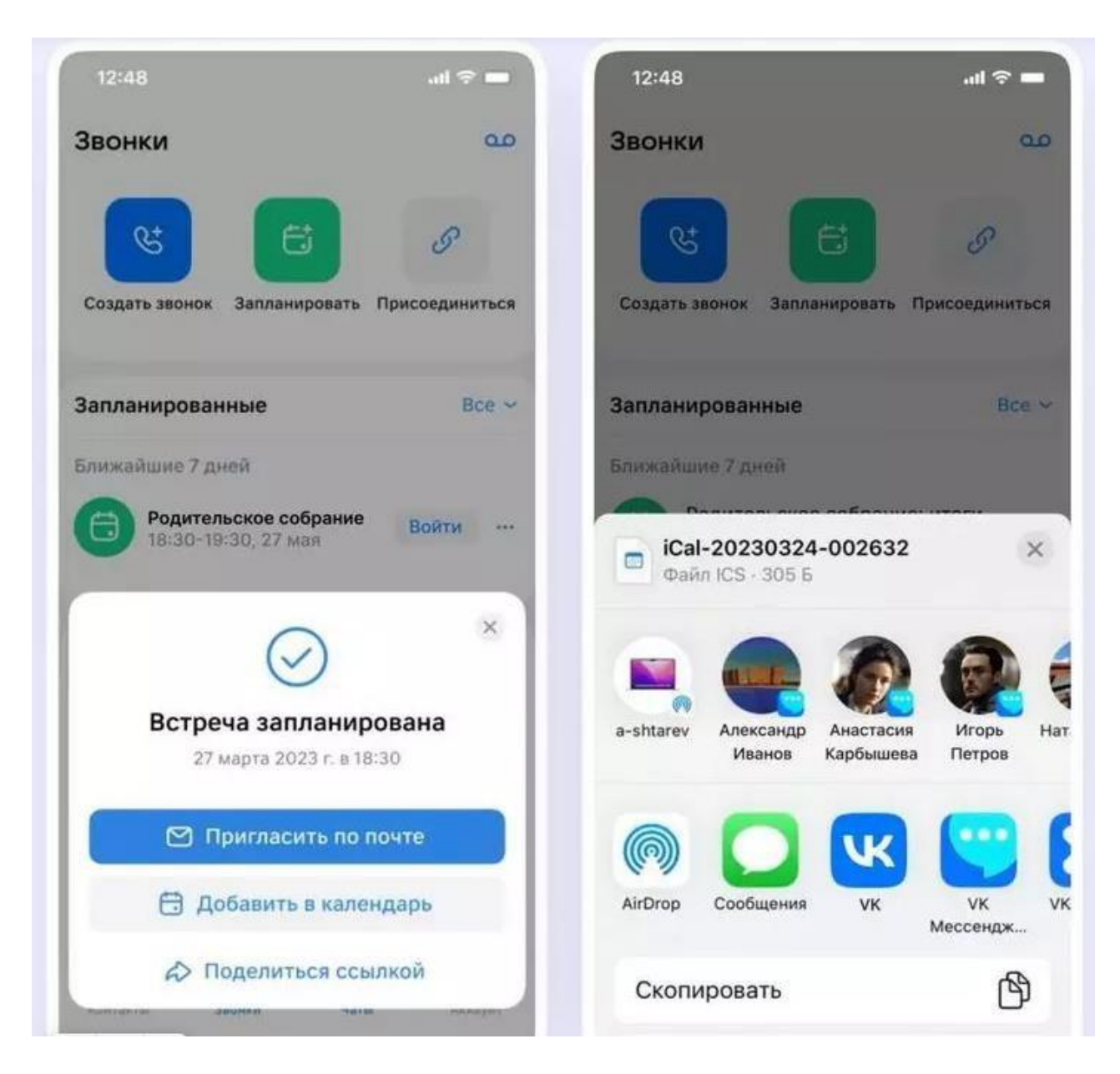

Теперь запланированную встречу можно найти в разделе «Звонки». Там же можно скопировать ссылку, внести изменения или удалить звонок.

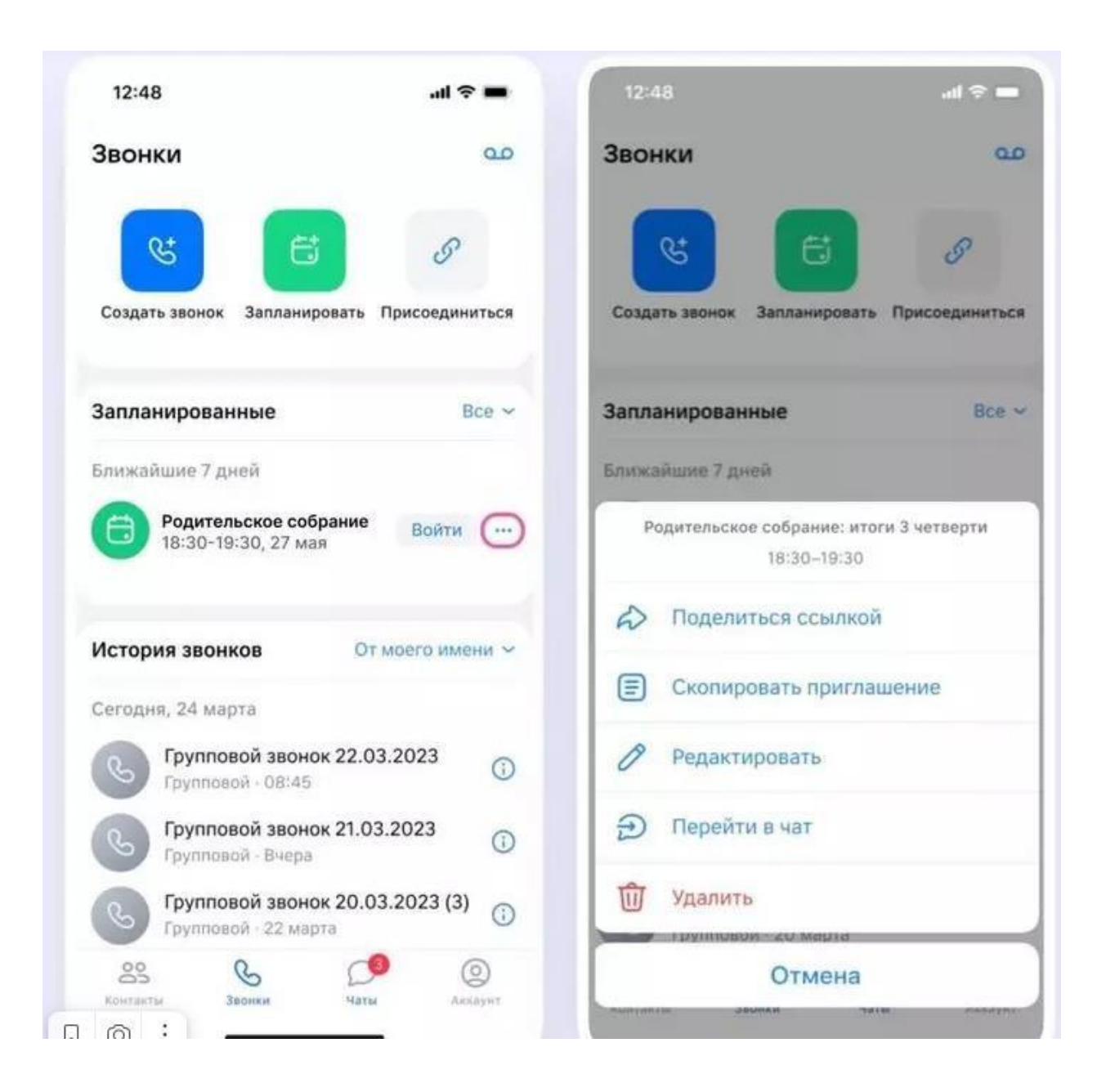

# Как пользоваться Сферумом обучающимся

#### Регистрация

Учебный профиль для обучающийся создается так же, как и для преподавателя.

Верификация аккаунта для обучающийся не нужна.

#### Как попасть в чат

Для того, чтобы попасть в беседу класса, нужно перейти по ссылке от преподавателя или QR-коду, который предоставит преподаватель.

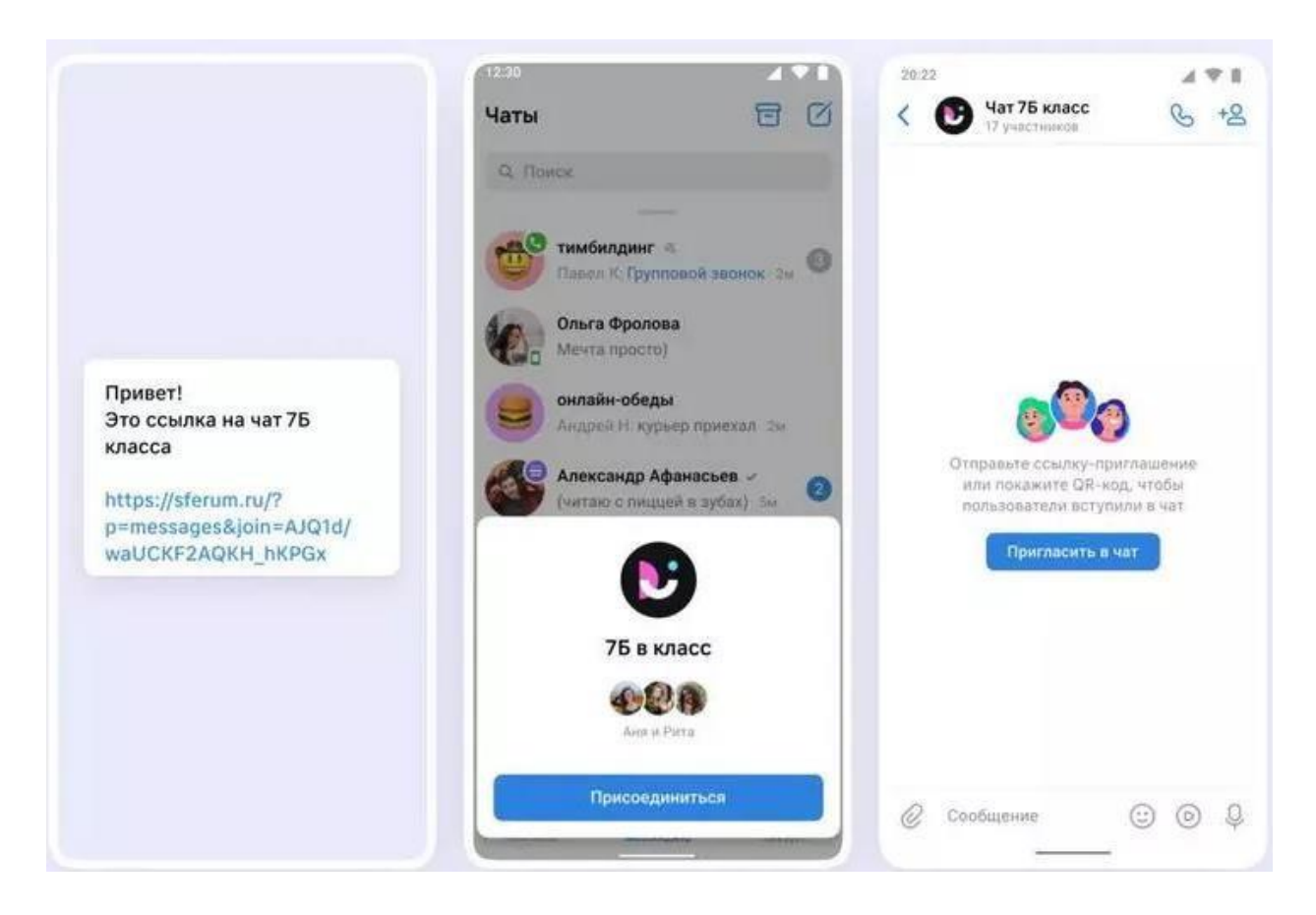

Весь остальной функционал чата такой же, как для преподавателя. Можно записывать аудио- и видеосообщения, отправлять вложения, присоединяться к звонкам, группировать чаты по папкам и т. д.

#### Как подключиться к звонку

После того, как преподаватель запустил звонок, в чате появится уведомления — вам нужно нажать на зеленую или синюю кнопку, чтобы подключиться.

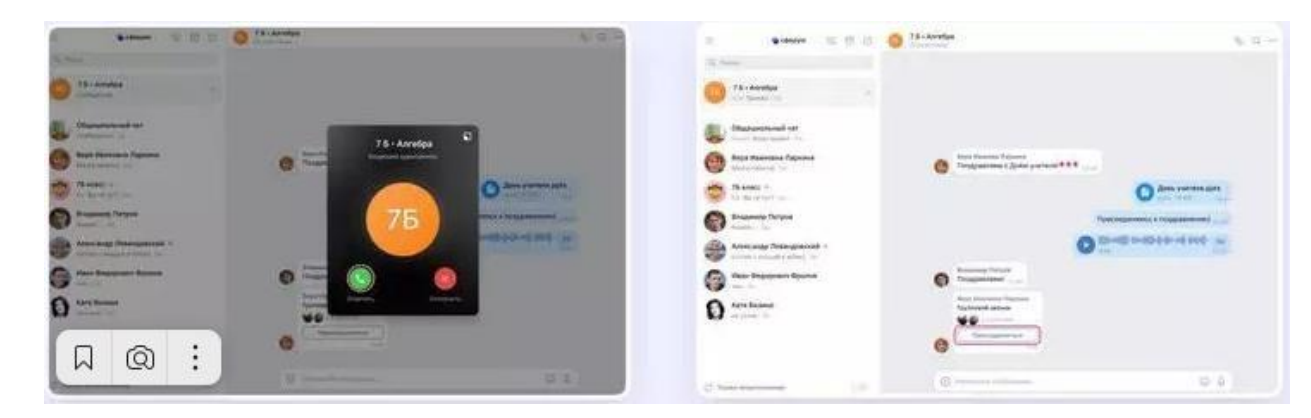

Еще один способ — нажать на кнопку «Присоединиться», которая появится в чате.

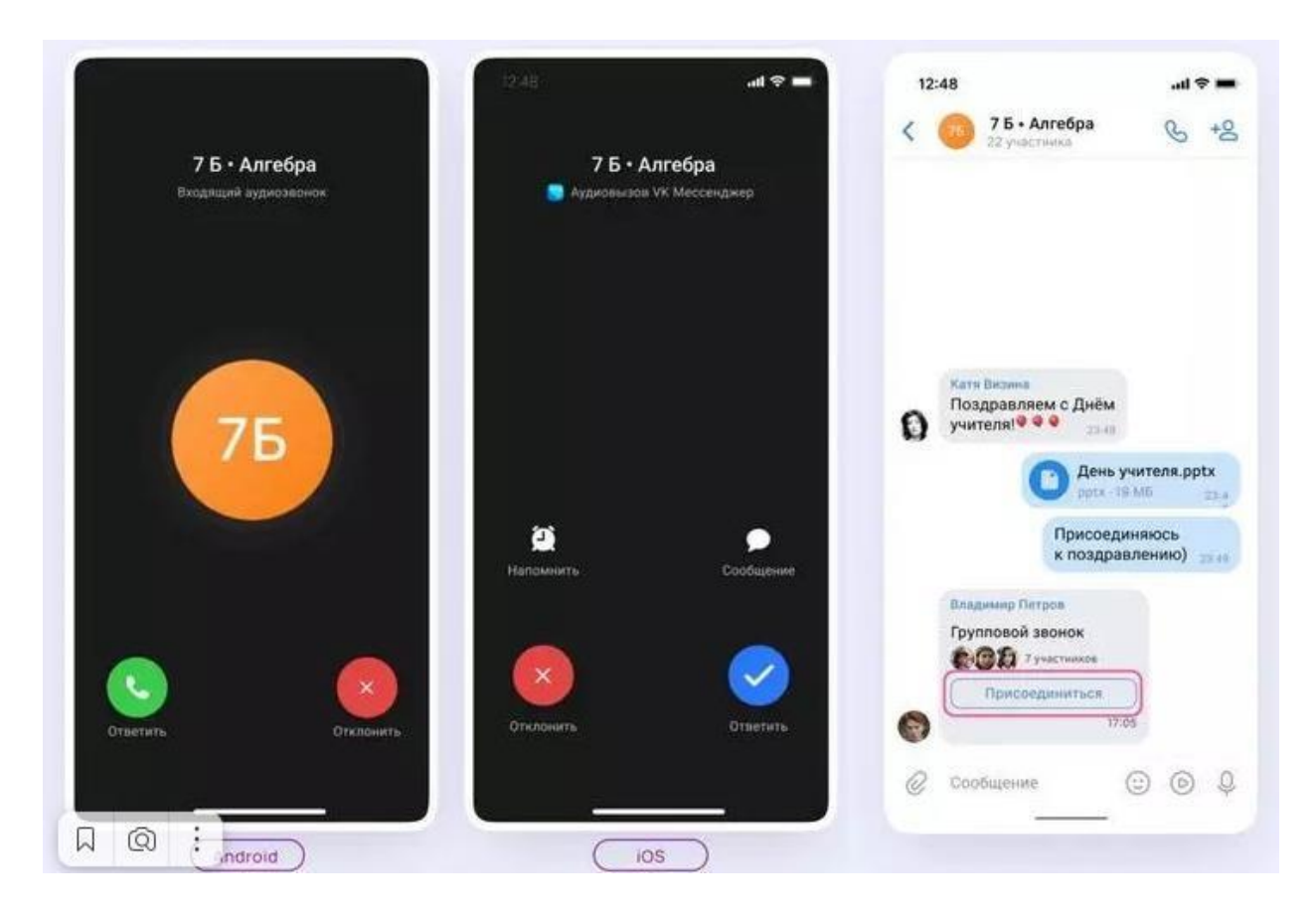

Во время звонка можно поднять руку, отправить эмодзи (если преподаватель их разрешил в настройках), демонстрировать экран, переходить на аккаунты других участников и писать им лично, записывать звонок.

В остальном возможности звонков для обучающийсяов такие же, как и для учителей.

Платформа Сферум тестируется во всех регионах России и не обязательна для использования. На сегодняшний день Сферум - это только вспомогательный инструмент для взаимодействия учителей и обучающийся, который поможет сделать процесс обучения проще и удобнее.